# **Client Services**

## **Table of Contents**

| Why Can't I Access a Screen?                                             | 1  |
|--------------------------------------------------------------------------|----|
| Determine Which Permissions Are Needed for the Client Services List Page | 1  |
| Client Services                                                          | 3  |
| Manage Services for a Client                                             | 3  |
| To Add a Service to a Client                                             | 3  |
| To Change an Existing Service for a Client                               | 6  |
| To Delete a Service                                                      | 9  |
| Add a Group to a Client's Service                                        | 13 |
| Copy Service                                                             | 14 |
| To Copy a Client's Service                                               | 14 |
| Move Documents between Dates of Service                                  | 18 |
| To Move Documents between Dates of Service                               | 18 |
| Print a Clinical Summary                                                 | 22 |
| To Print the Clinical Summary                                            | 22 |
| Reschedule a Service for a Client                                        | 26 |
| Reschedule a Group Service                                               | 26 |
| Access the Group Service to Reschedule                                   | 26 |
| Access a Member of the Group Service to Reschedule                       | 27 |
| Reschedule Individual Service for a Client                               | 28 |
| Schedule a Follow-up with a Client                                       | 31 |
| View the Clinical Summary Document before Printing                       | 33 |
| Icon Definitions                                                         | 33 |
| Field Definitions                                                        | 35 |
| Client Summary Page Field Definitions                                    | 35 |

|   | Group Service Detail Page Service Tab Field Definitions     | 37 |
|---|-------------------------------------------------------------|----|
|   | Group Services List Page Field Definitions                  | 41 |
|   | Move Document Window Field Definitions                      | 44 |
|   | Service Detail Page Add-On Codes Tab Field Definitions      | 46 |
|   | Service Detail Page Authorization(s) Tab Field Definitions  | 47 |
|   | Service Detail Page Billing Diagnosis Tab Field Definitions | 49 |
|   | Service Detail Page Service Detail Tab Field Definitions    | 50 |
|   | Services for a Client List Page Field Definitions           | 53 |
| ι | Ise the My Calendar Page                                    | 55 |
|   | To Display the Calendar for a Different Staff Member        | 55 |
|   | Create a Staff Group to Display Calendars for a Group       | 56 |
|   | Display Calendars for a Group                               | 58 |
|   | Display Calendars for Multiple Selected Staff Members       | 58 |
|   | Change the Intervals to View on a Calendar                  | 59 |
|   | Add a Service Note for a Client on a Calendar               | 60 |
|   | Add a New Calendar Entry on a Calendar                      | 62 |
|   | Change the View of the Calendar(s)                          | 62 |

## Why Can't I Access a Screen?

You can only access screens that your user sign on has been granted access to. This property is referred to as *Permissions*. Use the table below to find the screen you need access to and determine the Permissions that are needed. To solve this, you need to discuss this issue with your system administrator to have the Permissions changed.

To access Permissions:

#### 1. Follow this path: Administration > User/Role Setup > Role Definition.

The Role Definition page is displayed. View field definitions.

From the *Permissions* page, you can:

Determine Which Permissions Are Needed for the Client Services Pages

#### **Determine Which Permissions Are Needed for the Client Services List Page**

| If you can't access<br>this screen | You Need Permission<br>Type | Parent         | Permission Item                    |
|------------------------------------|-----------------------------|----------------|------------------------------------|
| Client Summary                     | Banners                     | Client         | Client Summary (Client<br>Summary) |
| Services/Notes                     | Banners                     | Client         | Services/Notes                     |
|                                    | Screen (New Mode)           | Services/Notes | Export                             |
|                                    | Screen (New Mode)           | Services/Notes | New                                |
|                                    | Screen (New Mode)           | Service Detail | Delete                             |
|                                    | Screen (New Mode)           | Service Detail | New                                |
|                                    | Screen (New Mode)           | Service Detail | Save                               |
|                                    | Screen (Upload Mode)        | Services/Notes | Export                             |
|                                    | Screen (Upload Mode)        | Services/Notes | New                                |
|                                    | Screen (Upload Mode)        | Service Detail | Delete                             |
|                                    | Screen (Upload Mode)        | Service Detail | New                                |
|                                    | Screen (Upload Mode)        | Service Detail | Save                               |
|                                    | Screens                     | Client         | Add Other Signer                   |
|                                    | Screens                     | Client         | ClinicalSummary                    |
|                                    | Screens                     | Client         | CMClinicalSummary                  |
|                                    | Screens                     | Client         | PMClinicalSummary                  |
|                                    | Screens                     | Client         | Comments Interface                 |
|                                    | Screens                     | Client         | Service Detail                     |
|                                    | Screens                     | Client         | Sign Note                          |
|                                    | Screens                     | Client         | SignaturePage                      |
|                                    | Document                    | Codes (Edit)   | ClinicalSummary                    |
|                                    | Document                    | Codes (Edit)   | Service Note                       |
|                                    | Document                    | Codes (View)   | ClinicalSummary                    |
|                                    | Document                    | Codes (View)   | Service Note                       |

## **Client Services**

## Manage Services for a Client

From the Service Detail page, you can:

Add a Service to a Client

Change a Service for a Client

Delete a Service for a Client

Move Documents

Print a Clinical Summary

Copy Service

Reschedule a Client

Schedule a Follow-up Service for a Client

#### To Add a Service to a Client

- 1. Display the client you want to work with.
- a. To display a client, click the **Open this Client** drop down list Open this Client
- **b.** Select the **<Client Search>** option.

The *Client Search* window is displayed. View field definitions.

|          | _                |                   |        |             |             | P             | rovider    | All Providers         | •                 |
|----------|------------------|-------------------|--------|-------------|-------------|---------------|------------|-----------------------|-------------------|
| Clear    |                  |                   |        | o-l-I-      |             | dianta (da    |            |                       |                   |
| ame Sea  | rch Inc          | lude Client Conta |        | Only Inc    | iude Active | clients (Che  | CKING WIII | not allow option to c | reate new Client) |
| Diode    |                  |                   | - Type | . or cheric | • • Indivi  | uuai 💛 Org    | anization  |                       | -                 |
| Last Nar | ne I             |                   | First  | Name        |             |               | Pro        | gram                  |                   |
| ther Sea | rch Strategies   |                   |        |             |             |               |            |                       |                   |
| SSN      | Search           |                   |        |             | F           | hone # Sea    | rch        |                       |                   |
| DOE      | Search           |                   |        |             | M           | aster Client  | D Search   |                       |                   |
| Primary  | Clinician Search | ۰                 |        | •           |             | Client ID Sea | arch       |                       |                   |
| Auth     | orization ID / # |                   |        |             | I           | sured ID Se   | arch       |                       |                   |
| ecords F | ound             |                   |        |             |             |               |            |                       |                   |
| ID       | Master ID        | Client Name       | Δ 5    | SN/EIN      | DOB         | <u>Status</u> | City       | Primary Clinician     | Provider          |
|          |                  |                   |        |             |             |               |            |                       |                   |
|          |                  |                   |        |             |             |               |            |                       |                   |
|          |                  |                   |        |             |             |               |            |                       |                   |
|          |                  |                   |        | No          | data to dis | olay          |            |                       |                   |
|          |                  |                   |        |             |             |               |            |                       |                   |
|          |                  |                   |        |             |             |               |            |                       |                   |
|          |                  |                   |        |             |             |               |            |                       |                   |
|          |                  |                   |        |             |             |               |            |                       |                   |

- 2. Search for the client you want. Tell me how ...
- 3. When the client you want is displayed and selected, click the **Select** button.

The *Client Summary* page is displayed. View <u>field definitions</u>.

| Client Summary               |                          |                                                         |                                    |                      |                                                       |                     |  |
|------------------------------|--------------------------|---------------------------------------------------------|------------------------------------|----------------------|-------------------------------------------------------|---------------------|--|
| Summary                      |                          |                                                         |                                    |                      |                                                       |                     |  |
| Client ID: <u>394180</u>     | Master Client ID:        |                                                         |                                    |                      |                                                       |                     |  |
| Name: Bellon, Pam            | Status: In Treatment     | DOB: 01/12/1941                                         | Age: 75 Years                      | Sex: Female          | Race: White                                           | SSN: 0999           |  |
| Registered On: 01/08/1991    | Last Seen On: 09/14/2015 | Next Scheduled:                                         |                                    |                      | Address: 1830 N. Sta                                  | te Chicago, IL 6060 |  |
| Primary Care Coord: AuDuong, | Bill                     | Primary Program: South Follow Along Phone: 312-555-2153 |                                    |                      |                                                       |                     |  |
| Emergency Contact: P222, C22 | 2 312-555-2475           | Note:<br>Presenting Problem                             | 1:                                 |                      |                                                       |                     |  |
|                              |                          | Diagnosis:<br>Type ICD<br>Primary 295<br>Additional V71 | 9 ICD10<br>.30 F20.0<br>.09 Z03.89 | DSM5 R/G<br>No<br>No | Description<br>Paranoid schizoph<br>Encounter for obs | iren<br>erv         |  |
|                              |                          | Timeline Summary                                        |                                    |                      |                                                       |                     |  |
| GAF Score                    |                          |                                                         |                                    |                      |                                                       |                     |  |
| Services 100                 |                          |                                                         |                                    |                      |                                                       |                     |  |
|                              |                          |                                                         |                                    |                      |                                                       |                     |  |
| Med Changes 50 -             |                          |                                                         |                                    |                      |                                                       |                     |  |
|                              |                          |                                                         |                                    |                      |                                                       |                     |  |
| Hospitalization 0            |                          |                                                         |                                    |                      |                                                       | , , , ,             |  |
| Jun                          | Jul Aug Sej              | o Oct Nov                                               | Dec                                | Jan Feb              | Mar Apr                                               | May                 |  |
|                              |                          | Admit 🏲 🛛 Discharg                                      | e 🏲                                |                      |                                                       |                     |  |

4. Notice that a *Client* tab is displayed to the right of the *My Office* tab. The tab displays the client's last name, first name and the client ID in parentheses.

My Office Abbott, Tera (1651160) × Program Administration

5. Select **Services** from the *Client* banners.

The Services (#) window is displayed. View field definitions.

| Services (9)        |                         |                              |                    |        |                    |           |        |              |   |
|---------------------|-------------------------|------------------------------|--------------------|--------|--------------------|-----------|--------|--------------|---|
| Show Services Only  |                         | ▼ All Status                 | es                 | ٠      | All Clinicians     |           | •      | Apply Filter |   |
| All Programs        |                         | <ul> <li>DOS From</li> </ul> | 11/03/2015         | DOS To | •                  |           |        |              |   |
| DOS 🗸               | Procedure               | Status                       | Clinician/Provider | 1      | Program            | Location  | Charge | Payment      |   |
| 05/03/2016 10:39 AM | Individual TheraBH 51 M | Cancel (Co                   | Acree, Lan SSW     | :      | South Follow Along | Assisted  | \$72.7 | 5            | ^ |
| 02/11/2016 10:30 AM | Individual Therapy 30 M | Scheduled                    | AuDuong, Bill LCSW | 3      | South Follow Along | Hope Apts |        |              |   |
| 01/28/2016 10:30 AM | Individual Therapy 30 M | Scheduled                    | AuDuong, Bill LCSW | 1      | South Follow Along | Hope Apts |        |              |   |
| 01/14/2016 10:30 AM | Individual Therapy 30 M | No Show                      | AuDuong, Bill LCSW | 1      | South Follow Along | Hope Apts |        |              |   |
| 12/17/2015 10:30 AM | Individual Therapy 30 M | Scheduled                    | AuDuong, Bill LCSW | 1      | South Follow Along | Hope Apts |        |              |   |
| 12/03/2015 10:30 AM | Individual Therapy 30 M | Scheduled                    | AuDuong, Bill LCSW | 1      | South Follow Along | Hope Apts |        |              |   |
| 11/19/2015 10:30 AM | Individual Therapy 30 M | Scheduled                    | AuDuong, Bill LCSW | 1      | South Follow Along | Hope Apts |        |              |   |
| 11/05/2015 11:00 AM | Med Mngmnt Nurse 15     | Scheduled                    | Smith, Maxine RN   | :      | South Follow Along | Hope Apts |        |              |   |
| 11/05/2015 10:30 AM | Individual Therapy 30 M | Scheduled                    | AuDuong, Bill LCSW | 1      | South Follow Along | Hope Apts |        |              |   |
|                     |                         |                              |                    |        |                    |           |        |              |   |
|                     |                         |                              |                    |        |                    |           |        |              |   |

- 6. Filter the list to determine the records that are displayed. Tell me how...

The Service Detail page is displayed with the Service Detail tab active.

| Service De            | tail                    |            |             |                      |               |   |              |         | Move Documents | Save | <b>.</b> (* (* (* (* (* (* (* (* (* (* (* (* (* |
|-----------------------|-------------------------|------------|-------------|----------------------|---------------|---|--------------|---------|----------------|------|-------------------------------------------------|
| Service Detail        | Billing Diagnosis       | ization(s) |             |                      |               |   |              |         |                |      |                                                 |
| ervice                |                         |            |             |                      |               |   |              |         | 0              |      |                                                 |
| Client                | Bellon, Pam             | Status     | Scheduled V | Start Date           | 05/03/2016    | • | Program      |         | •              |      |                                                 |
| Procedure             |                         | ۲          | Modifier    | Start Time           |               |   | Duration     | 0.00    |                |      |                                                 |
| Clinician Name        |                         | ۲          |             | End Time             |               |   | End Date     |         |                |      |                                                 |
| Location              |                         | ٣          | Attending   |                      |               | ۲ | Referring    |         | •              |      |                                                 |
| Client was<br>present | Other Person(s) Present |            |             |                      | Cancel Reasor | n |              |         | ٣              |      |                                                 |
| Group                 |                         |            | Charge      |                      | Balance       |   |              | Rate ID |                |      |                                                 |
| 🖌 Billable            | Do Not Complete         |            |             |                      |               |   |              |         |                |      |                                                 |
|                       |                         |            |             | Note                 |               |   |              |         |                |      |                                                 |
| Comment               |                         |            | An          | Override Ch<br>nount | arge          | 0 | verridden By |         |                |      |                                                 |
|                       |                         |            |             | Overnide En          | lors          |   | Overn        | Juen by |                |      |                                                 |
| /arnings / Erro       | rs                      |            |             |                      |               |   |              |         |                |      |                                                 |
| Date                  | Error Type              | Error I    | Message     |                      |               |   |              | Next    | Step           |      |                                                 |
|                       |                         |            | No data to  | display              |               |   |              |         | *              |      |                                                 |
| ustom Fields          |                         |            |             |                      |               |   |              |         |                |      |                                                 |

- 8. Complete the Service Detail tab for this service. View field definitions.
- 9. Click the **Save** button.
- 10. Click on the **Billing Diagnosis** tab to make it active.

The Billing Diagnosis tab is displayed.

| Service Detail                                                                                               | Move Documents | Save 📄 🖏 🕱 🖤 |
|----------------------------------------------------------------------------------------------------|----------------|--------------|
| Service Detail Billing Diagnosis Authorization(s)                                                            |                |              |
| Billing Diagnosis                                                                                            |                |              |
| DX Axis I & II DX Axis II//Problem List                                                                      |                |              |
| 295.30 - Paranoid schizophrenia                                                                              |                |              |
| <ul> <li>V71.09 - Encounter for observation for other suspected diseases and conditions ruled out</li> </ul> |                |              |
| Re-Order DiagnosisRefresh Diagnosis                                                                          |                |              |

11. Complete the Billing Diagnosis tab for this service. View field definitions.

- 12. Click on the **Save** button.
- 13. If you added a procedure code on the *Service Detail* tab that is set up with add-on codes, the *Add-On Codes* tab is available on the *Service Detail* page..
- 14. Click the Add-On Codes tab to make it active.

The Add-On Codes tab is displayed

| Service Detail                                |                     | <i>P</i> . | Move Documents | Save 📄 | 🕲 🛃 😿 🗙 | 1 | M9C |
|-----------------------------------------------|---------------------|------------|----------------|--------|---------|---|-----|
| Service Detail Billing Diagnosis Add-On Codes | Authorization(s)    |            |                |        |         |   |     |
| Add-On Codes                                  |                     |            |                |        |         |   |     |
| Select Add-On Codes                           | Start Time          | Duration   | Add            |        |         |   |     |
| Add-On Codes                                  | Start Time Duration |            |                |        |         |   |     |
| No data to display                            |                     |            |                |        |         |   |     |
|                                               |                     |            |                |        |         |   |     |
|                                               |                     |            |                |        |         |   |     |
|                                               |                     |            |                |        |         |   |     |
|                                               |                     |            |                |        |         |   |     |

- 15. Complete the Add-On Codes tab, if needed. Tell me how... View field definitions.
- 16. Click on the **Save** button.
- 17. Click on the **Authorization(s)** tab to make it active.

The Authorization(s) tab is displayed.

| ervice Detail                   |                         |              |                 |                 | Move               | Documents          | CS Save | 🛛 🗙   🕇 | U |
|---------------------------------|-------------------------|--------------|-----------------|-----------------|--------------------|--------------------|---------|---------|---|
| ervice Detail Billing Diagnosis | Add-On Codes Authorizat | tion(s)      |                 |                 |                    |                    |         |         |   |
| equired Authorization(s)        |                         |              |                 |                 |                    |                    |         |         |   |
| Coverage Plan Name              |                         | Rec          | alculate Exclud | ding Selected A | ttached and Availa | ble Authorizations |         |         |   |
| No da                           | ita to display          |              |                 |                 |                    |                    |         |         |   |
|                                 |                         |              |                 |                 |                    |                    |         |         |   |
| tached Authorization(s)         |                         |              |                 |                 |                    |                    |         |         |   |
| xclude Authorization Id         | Authorization Code      | From         | То              | Units Used      | Units Available    | Coverage Plan      | Status  |         |   |
|                                 |                         | No data to c | lisplay         |                 |                    |                    |         |         |   |
|                                 |                         |              |                 |                 |                    |                    |         |         |   |
|                                 |                         |              |                 |                 |                    |                    |         |         |   |
| allable Authorization(c)        |                         |              |                 |                 |                    |                    |         |         |   |
| ushula Authorization Id         | Authorization Code      | From         | Te              | Linite Lined    | Linite Ausilable   | Courseas Dian      | Chakur  |         |   |
| XCIQUE AUDIONZAUON IQ           | Autionzation code       | FIOIII       | 10              | Units Used      | UTIICS AVAIIADIE   | Coverage Plan      | Status  |         |   |
|                                 |                         | No data to c | lisplay         |                 |                    |                    |         |         |   |
|                                 |                         |              |                 |                 |                    |                    |         |         |   |

- 18. Complete the *Authorization(s)* tab. View field definitions.
- 19. Click the **Save** button.
- 20. Click the **Exit** icon **X** to return to the *Services* list page.

#### To Change an Existing Service for a Client

1. Display the client you want to work with.

a. To display a client, click the **Open this Client** drop down list

b. Select the **<Client Search>** option.

The Client Search window is displayed. View field definitions.

| Clear<br>Name Search<br>Broad Se |                |                                   |              |             |              |                |                         |                       |                 |     |
|----------------------------------|----------------|-----------------------------------|--------------|-------------|--------------|----------------|-------------------------|-----------------------|-----------------|-----|
| Name Search<br>Broad Se          |                |                                   |              |             |              | P              | ovider                  | All Providers         | T               |     |
|                                  | arch           | ude Client Conta<br>Iarrow Search | cts 📃<br>Typ | ) Only Inc  | lude Active  | Clients (Che   | cking will<br>anization | not allow option to o | reate new Clier | it) |
| Last Name                        | Ê              |                                   | Firs         | st Name     |              |                | Prog                    | gram                  |                 | ۲   |
| Other Search                     | Strategies     |                                   |              |             |              |                |                         |                       |                 | _   |
| SSN Se                           | arch           |                                   |              |             | F            | hone # Sea     | rch                     |                       |                 |     |
| DOB Se                           | earch          |                                   | •            |             | M            | aster Client I | D Search                |                       |                 |     |
| Primary Cli                      | inician Search |                                   |              | •           |              | Client ID Sea  | irch                    |                       |                 |     |
| Authoriz                         | ation ID / #   |                                   |              |             | In           | sured ID Se    | arch                    |                       |                 |     |
| Records Fou                      | nd             |                                   |              |             |              | I              | 1                       |                       |                 | _   |
| ID                               | Master ID      | Client Name                       | Δ            | SSN/EIN     | DOB          | Status         | City                    | Primary Clinician     | Provider        |     |
|                                  |                |                                   |              | No          | data to disj | olay           |                         |                       |                 |     |
|                                  |                | Crea                              | ite Pro      | vider Clier | nt Creat     | te New Pote    | ntial Clien             | t Select              | Cano            | cel |

- 2. Search for the client you want. Tell me how ...
- 3. When the client you want is displayed and selected, click the **Select** button.

The *Client Summary* page is displayed. View <u>field definitions</u>.

| Client Summary                                                            |                                  |                                                                           |                                      |                     |                                                           |                     |
|---------------------------------------------------------------------------|----------------------------------|---------------------------------------------------------------------------|--------------------------------------|---------------------|-----------------------------------------------------------|---------------------|
| Summary                                                                   |                                  |                                                                           |                                      |                     |                                                           |                     |
| Client ID: <u>394180</u>                                                  | Master Client ID:                |                                                                           |                                      |                     |                                                           |                     |
| Name: Bellon, Pam                                                         | Status: In Treatment             | DOB: 01/12/1941                                                           | Age: 75 Years                        | Sex: Female         | Race: White                                               | SSN: 0999           |
| Registered On: 01/08/1991                                                 | Last Seen On: 09/14/2015         | Next Scheduled:                                                           |                                      |                     | Address: 1830 N. State                                    | e Chicago, IL 60601 |
| Primary Care Coord: <u>AuDuong</u><br>Emergency Contact: <u>P222, C22</u> | <u>. Bill</u><br>22 312-555-2475 | Primary Program:<br>Note:<br>Presenting Problem                           | South Follow Along                   |                     | Phone: <u>312-555-2153</u>                                |                     |
|                                                                           |                                  | Diagnosis:<br>Type ICD<br>Primary 29<br>Additional V7:<br>Timeline Summan | 9 ICD10<br>5.30 F20.0<br>1.09 Z03.89 | DSM5 R/<br>No<br>No | O Description<br>Paranoid schizophr<br>Encounter for obse | en<br>rv            |
| GAF Score                                                                 |                                  | Thread Continuity                                                         |                                      |                     |                                                           |                     |
| Services 100                                                              |                                  |                                                                           |                                      |                     |                                                           |                     |
| Med Changes 50 -                                                          |                                  |                                                                           |                                      |                     |                                                           |                     |
| Hospitalization 0 +                                                       | Jul Aug Sen                      | o Oct Nov<br>Admit 🏲 Discharg                                             | Dec :                                | Jan Feb             | Mar Apr                                                   | May                 |

4. Notice that a *Client* tab is displayed to the right of the *My Office* tab. The tab displays the client's last name, first name and the client ID in parentheses.

| My Office | Abbott, Tera (1651160) × | Program | Administration |
|-----------|--------------------------|---------|----------------|
|-----------|--------------------------|---------|----------------|

5. Select **Services** from the *Client* banners.

The Services (#) window is displayed. View field definitions.

| Show Services Only  |                         | <ul> <li>All Status</li> </ul> | i05                | <ul> <li>All Clinicians</li> </ul> |           | 7       | Apply Filter |          |  |  |
|---------------------|-------------------------|--------------------------------|--------------------|------------------------------------|-----------|---------|--------------|----------|--|--|
| All Programs        |                         | <ul> <li>DOS From</li> </ul>   | 11/03/2015         | DOS To                             |           |         |              |          |  |  |
|                     |                         |                                |                    |                                    |           |         |              |          |  |  |
| <u>NS</u> V         | Procedure               | Status                         | Clinician/Provider | Program                            | Location  | Charge  | Payment      |          |  |  |
| )5/03/2016 10:39 AM | Individual TheraBH 51 M | Cancel (Co                     | Acree, Lan SSW     | South Follow Along                 | Assisted  | \$72.75 |              | <b>^</b> |  |  |
| 02/11/2016 10:30 AM | Individual Therapy 30 M | Scheduled                      | AuDuong, Bill LCSW | South Follow Along                 | Hope Apts |         |              |          |  |  |
| 01/28/2016 10:30 AM | Individual Therapy 30 M | Scheduled                      | AuDuong, Bill LCSW | South Follow Along                 | Hope Apts |         |              |          |  |  |
| 01/14/2016 10:30 AM | Individual Therapy 30 M | No Show                        | AuDuong, Bill LCSW | South Follow Along                 | Hope Apts |         |              |          |  |  |
| 12/17/2015 10:30 AM | Individual Therapy 30 M | Scheduled                      | AuDuong, Bill LCSW | South Follow Along                 | Hope Apts |         |              |          |  |  |
| 12/03/2015 10:30 AM | Individual Therapy 30 M | Scheduled                      | AuDuong, Bill LCSW | South Follow Along                 | Hope Apts |         |              |          |  |  |
| 1/19/2015 10:30 AM  | Individual Therapy 30 M | Scheduled                      | AuDuong, Bill LCSW | South Follow Along                 | Hope Apts |         |              |          |  |  |
| 1/05/2015 11:00 AM  | Med Mnamnt Nurse 15     | Scheduled                      | Smith, Maxine RN   | South Follow Along                 | Hope Apts |         |              |          |  |  |
| 1/05/2015 10:30 AM  | Individual Therany 30 M | Scheduled                      | AuDuong, Bill LCSW | South Follow Along                 | Hone Ants |         |              |          |  |  |

- 6. Filter the list to determine the records that are displayed. Tell me how...
- 7. To change an existing service, click on the **date of service** in the DOS column.

The Service Detail page is displayed with the Service Detail tab active.

| Service De            | tail                |                  |                     |                       |                    | P             | Move Documents        | CS Save | 📄 👘 🛃 😿 | × 1 🗃 1 🕕 🤇 | N9C |
|-----------------------|---------------------|------------------|---------------------|-----------------------|--------------------|---------------|-----------------------|---------|---------|-------------|-----|
| Service Detail        | Billing Diagnosis   | Authorization(s) |                     |                       |                    |               |                       |         |         |             |     |
| Service               |                     |                  |                     |                       |                    |               |                       | 0       |         |             |     |
| Client                | Bellon, Pam         | Status           | Cancel              | Start Date            | 05/03/2016         | Program       | South Follow Along    | •       |         |             |     |
| Procedure             | Individual TheraBH  |                  | Modifier            | Start Time            | 10:39 AM           | Duration      | Minutes               |         |         |             |     |
| Clinician Name        | Acree, Lan          |                  |                     | End Time              | 10:39 AM           | End Date      | 05/03/2016            |         |         |             |     |
| Location              | Assisted Living     |                  | Attending           |                       |                    | Referring     |                       | •       |         |             |     |
| Client was<br>present | Other Person(s) Pre | sent             |                     |                       | Cancel Reason      | Agency of     | r Clinician Cancelled | •       |         |             |     |
| Group                 |                     |                  | Charge              | \$0.00                | Balance            |               | Rate ID               |         |         |             |     |
| 🕑 Billable            | Do Not Complete     |                  |                     |                       |                    |               |                       |         |         |             |     |
|                       |                     |                  |                     | Note                  |                    |               |                       |         |         |             |     |
|                       |                     |                  |                     |                       | 312-555-2153       |               |                       |         |         |             |     |
| Comment               |                     |                  |                     | Override Ch<br>Amount | arge               | Overridden By |                       |         |         |             |     |
|                       |                     |                  |                     | Override En           | rors               | Overr         | idden By              |         |         |             | 1   |
|                       |                     |                  |                     |                       |                    |               |                       |         |         |             |     |
| Warnings / Erro       | ors                 |                  |                     |                       |                    |               |                       |         |         |             |     |
| Date                  | Error               | Type Erro        | r Message           |                       |                    |               | Next Step             |         |         |             |     |
| 05/03/2016 11:0       | 07 AM 4408          | Aut              | norization for sche | duled service m       | issing for OP TRAD | AID MH-2130   | 1622                  | <b></b> |         |             |     |
|                       |                     |                  |                     |                       |                    |               |                       | Ψ.      |         |             |     |
|                       |                     |                  |                     |                       |                    |               |                       |         |         |             |     |
| Custom Fields         |                     |                  |                     |                       |                    |               |                       |         |         |             |     |
|                       |                     |                  |                     |                       |                    |               |                       |         |         |             |     |

- 8. Make changes on the **Service Detail** tab for this service, if needed. View field definitions.
- 9. Click the **Save** button.
- 10. Click on the **Billing Diagnosis** tab to make it active.

The Billing Diagnosis tab is displayed.

#### **Client Services**

| Service Detail                                                                                               | Move Documents | Save 📄 🕲 🗶 🝵 💝 |
|----------------------------------------------------------------------------------------------------|----------------|----------------|
| Service Detail Billing Diagnosis Authorization(s)                                                            |                |                |
| Billing Diagnosis                                                                                            |                |                |
| DX Axis I & II DX Axis III/Problem List                                                                      |                |                |
| 295.30 - Paranoid schizophrenia                                                                              |                |                |
| <ul> <li>V71.09 - Encounter for observation for other suspected diseases and conditions ruled out</li> </ul> |                |                |
| Re-Order Diagnosis Refresh Diagnosis                                                                         |                |                |

- 11. Make changes on the **Billing Diagnosis** tab for this service, if needed. View <u>field</u> <u>definitions</u>.
- 12. Click on the **Save** button.
- 13. If the Add-On Codes tab is present, click the Add-On Codes tab to make it active.

The Add-On Codes tab is displayed.

- 14. Make changes on the **Add-On Codes** tab, if needed. Tell me how... View <u>field</u> <u>definitions</u>.
- 15. Click the Authorization(s) tab to make it active.

The Authorization(s) tab is displayed.

| Service Detail                                              |              |                  |               | Move               | Documents         | CS Save | 🗋   🏟   🛃   🗴 | 5   🗙   🗃   🤇 | ) (** |
|-------------------------------------------------------------|--------------|------------------|---------------|--------------------|-------------------|---------|---------------|---------------|-------|
| Service Detail Billing Diagnosis Add-On Codes Authorization | (s)          |                  |               |                    |                   |         |               |               |       |
| Required Authorization(s)                                   |              |                  |               |                    |                   |         |               |               |       |
| Coverage Plan Name                                          | Reca         | alculate Excludi | ng Selected A | ttached and Availa | ble Authorization | s       |               |               |       |
| No data to display                                          |              |                  |               |                    |                   |         |               |               |       |
| Attached Authorization(s)                                   |              |                  |               |                    |                   |         |               |               |       |
| Exclude Authorization Id Authorization Code                 | From         | To               | Units Used    | Units Available    | Coverage Plan     | Status  |               |               |       |
|                                                             | No data to d | lisplay          |               |                    |                   |         |               |               |       |
|                                                             |              |                  |               |                    |                   |         |               |               |       |
| Available Authorization(s)                                  |              |                  |               |                    |                   |         |               |               |       |
| Exclude Authorization Id Authorization Code                 | From         | To               | Units Used    | Units Available    | Coverage Plan     | Status  |               |               |       |
|                                                             | No data to d | lisplay          |               |                    |                   |         |               |               |       |
|                                                             |              |                  |               |                    |                   |         |               |               |       |

- 16. Make changes on the Authorization(s) tab, if needed. View field definitions.
- 17. Click the **Save** button.
- 18. When you are done making changes, click the **Exit** icon × to return to the *Services* list page.

#### To Delete a Service

You **cannot** delete a service that shows a status of *Complete*. Take care when deleting a service as deleting records can cause problems throughout the system and on billing procedures.

1. Display the client you want to work with.

a. To display a client, click the **Open this Client** drop down list

b. Select the **<Client Search>** option.

The Client Search window is displayed. View field definitions.

| artCare            |                  |                                   |        |              |            |                                  |                          |                     | 0                  |
|--------------------|------------------|-----------------------------------|--------|--------------|------------|----------------------------------|--------------------------|---------------------|--------------------|
| Clear              |                  |                                   |        |              |            | P                                | rovider                  | All Providers       | •                  |
| Name Sear<br>Broad | rch Incl         | ude Client Conta<br>Narrow Search | cts [  | Only Inc     | lude Acti  | ve Clients (Che<br>ividual 🔵 Org | ecking will<br>anization | not allow option to | create new Client) |
| Last Nam           | ie I             |                                   | Fi     | rst Name     |            |                                  | Pro                      | gram                | •                  |
| Other Sear         | ch Strategies    |                                   |        |              |            |                                  |                          |                     |                    |
| SSN                | Search           |                                   |        |              |            | Phone # Sea                      | rch                      |                     |                    |
| DOB                | Search           |                                   |        | •            |            | Master Client                    | ID Search                |                     |                    |
| Primary            | Clinician Search |                                   |        | ۲            |            | Client ID Sea                    | arch                     |                     |                    |
| Autho              | rization ID / #  |                                   |        |              |            | Insured ID Se                    | arch                     |                     |                    |
| Records Fo         | ound             |                                   |        |              |            |                                  |                          | -                   |                    |
| ID                 | Master ID        | Client Name                       | Δ      | SSN/EIN      | DOB        | Status                           | City                     | Primary Clinician   | Provider           |
|                    |                  |                                   |        | No           | data to c  | lisplay                          |                          |                     |                    |
|                    |                  |                                   |        |              |            |                                  |                          |                     |                    |
|                    |                  | Crea                              | ite Pr | ovider Clier | nt Cr      | eate New Pote                    | ntial Clier              | nt Select           | Cancel             |
|                    |                  | New Registra                      | tion   | Registra     | ition (Sel | ected Client)                    | Inquiry                  | (Selected Client)   | Inquiry (New Clier |

- 2. Search for the client you want. Tell me how ...
- 3. When the client you want is displayed and selected, click the **Select** button.

The *Client Summary* page is displayed. View <u>field definitions</u>.

| Client Summary                   |                          |                                                         |                                    |                      |                                                       |                      |
|----------------------------------|--------------------------|---------------------------------------------------------|------------------------------------|----------------------|-------------------------------------------------------|----------------------|
| Summary                          |                          |                                                         |                                    |                      |                                                       |                      |
| Client ID: <u>394180</u>         | Master Client ID:        |                                                         |                                    |                      |                                                       |                      |
| Name: Bellon, Pam                | Status: In Treatment     | DOB: 01/12/1941                                         | Age: 75 Years                      | Sex: Female          | Race: White                                           | SSN: 0999            |
| Registered On: <u>01/08/1991</u> | Last Seen On: 09/14/2015 | Next Scheduled:                                         |                                    |                      | Address: 1830 N. Sta                                  | ite Chicago, IL 6060 |
| Primary Care Coord: AuDuong      | Bill                     | Primary Program:                                        | South Follow Along                 |                      | Phone: 312-555-2153                                   | 3                    |
| Emergency Contact: P222, C2      | 22 312-555-2475          | Note:<br>Presenting Problem                             | 1:                                 |                      |                                                       |                      |
|                                  |                          | Diagnosis:<br>Type ICD<br>Primary 295<br>Additional V71 | 9 ICD10<br>.30 F20.0<br>.09 Z03.89 | DSM5 R/0<br>No<br>No | Description<br>Paranoid schizoph<br>Encounter for obs | nren<br>serv         |
|                                  |                          | Timeline Summary                                        |                                    |                      |                                                       |                      |
| GAF Score                        |                          |                                                         |                                    |                      |                                                       |                      |
| Services 100                     |                          |                                                         |                                    |                      |                                                       |                      |
| Med Changes 50 -                 |                          |                                                         |                                    |                      |                                                       |                      |
| Hospitalization 0                |                          |                                                         |                                    |                      |                                                       |                      |
| Jun                              | Jul Aug Sej              | o Oct Nov                                               | Dec 1                              | an Feb               | Mar Apr                                               | May                  |
|                                  |                          | Admit 🏲 🛛 Discharg                                      | e 🏲                                |                      |                                                       |                      |

4. Notice that a *Client* tab is displayed to the right of the *My Office* tab. The tab displays the client's last name, first name and the client ID in parentheses.

My Office Abbott, Tera (1651160) × Program Administration

5. Select **Services** from the *Client* banners.

The Services (#) window is displayed. View field definitions.

| Show Services Only    All Strutuses   All Clinicians                                                                                                    |
|----------------------------------------------------------------------------------------------------|
| All Programs         ▼ DOS From         DOS From         DOS To         ■▼         DOS To           205         ▼ Excedure         Status         Clinician/Provider         Proceam         Location         Charce         Parment           5/03/2016 [0:39.AM         Individual TheraBH 51 M.         Cancel (Co         Acree, Lan SSW         South Follow Along         Assisted         \$72.75         All 2/2016 [0:30.AM         Individual Therapy 30 M         Scheduled         AuDuong, Bill LCSW         South Follow Along         Hope Apts         1/28/2016 [0:30.AM         Individual Therapy 30 M         Scheduled         AuDuong, Bill LCSW         South Follow Along         Hope Apts         1/28/2016 [0:30.AM         Individual Therapy 30 M         Scheduled, AuDuong, Bill LCSW         South Follow Along         Hope Apts           1/28/2016 [0:30.AM         Individual Therapy 30 M         Scheduled, AuDuong, Bill LCSW         South Follow Along         Hope Apts |
| VS         V         Procedure         Status         Clinician/Provider         Prooram         Location         Charge         Payment           5(03/2016 10:39 AM         Individual TheraBH 51 M.         Cancel (Co         Acree, Lan SSW         South Follow Along         Assisted         \$72.75           2/11/2016 10:39 AM         Individual Therapy 30 M.         Scheduled         AuDuong, Bill LCSW         South Follow Along         Hope Apts           1/28/2016 10:30 AM         Individual Therapy 30 M.         Scheduled         AuDuong, Bill LCSW         South Follow Along         Hope Apts           1/28/2016 10:30 AM         Individual Therapy 30 M.         South Follow Along         Hope Apts         South Follow Along         Hope Apts                                                                                                    |
| S0332016_10:39.4M         Individual TheraBH 51 M.         Cancel (Co         Acree, Lan SSW         South Follow Along         Assisted         \$72.75         *           2/11/2016_10:30.4M         Individual Therapy 30 M.         Scheduled         AuDuong, Bill LCSW         South Follow Along         Hope Apts           1/12/2016_10:30.4M         Individual Therapy 30 M.         Scheduled         AuDuong, Bill LCSW         South Follow Along         Hope Apts           1/12/2016_10:30.4M         Individual Therapy 30 M.         Scheduled         South Follow Along         Hope Apts                                                                                                    |
| 2/11/2015 (1):32:AM         Individual Therapy 30 M         Scheduled A ADDuno, Bill LCSW         South Follow Along         Hope Apts           1/28/2016 (1):32:AM         Individual Therapy 30 M         Scheduled A ADDuno, Bill LCSW         South Follow Along         Hope Apts           1/28/2016 (2):32:AM         Individual Therapy 30 M         Scheduled A ADDuno, Bill LCSW         South Follow Along         Hope Apts           1/12/2015 (1):32:AM         Individual Therapy 30 M         No Show         ADDuno, Bill LCSW         South Follow Along         Hope Apts                                                                                                    |
| 11/28/2016 10:30 AM Individual Therapy 30 M Scheduled AuDuong, Bill LCSW South Follow Along Hope Apts<br>11/14/2016 10:30 AM Individual Therapy 30 M No Show AuDuong, Bill LCSW South Follow Along Hope Apts                                                                                                    |
| 11/14/2016 10:30 AM Individual Therapy 30 M No Show AuDuong, Bill LCSW South Follow Along Hope Apts                                                                                                    |
|                                                                                                    |
| 2/17/2015 10:30 AM Individual Therapy 30 M Scheduled AuDuong, Bill LCSW South Follow Along Hope Apts                                                                                                    |
| 2/03/2015 10:30 AM Individual Therapy 30 M Scheduled AuDuong, Bill LCSW South Follow Along Hope Apts                                                                                                    |
| 1/19/2015 10:30 AM Individual Therapy 30 M Scheduled AuDuong, Bill LCSW South Follow Along Hope Apts                                                                                                    |
| 1/05/2015 11:00 AM Med Mngmnt Nurse 15 Scheduled Smith, Maxine RN South Follow Along Hope Apts                                                                                                    |
| 1/05/2015 10:30 AM Individual Therapy 30 M Scheduled AuDuong, Bill LCSW South Follow Along Hope Apts                                                                                                    |
|                                                                                                    |
|                                                                                                    |

- 6. Filter the list to determine the records that are displayed. Tell me how...
- 7. To delete a service, click on the **date of service** in the DOS column.

The Service Detail page is displayed with the Service Detail tab active.

| Service De            | tail                 |                  |                    |                                |                   |           | P M        | ove Documents      | CS Sa | ve | <b>C</b> | × | NDC |
|-----------------------|----------------------|------------------|--------------------|--------------------------------|-------------------|-----------|------------|--------------------|-------|----|----------|---|-----|
| Service Detail        | Billing Diagnosis    | Authorization(s) |                    |                                |                   |           |            |                    |       |    |          |   |     |
| Service               |                      |                  |                    |                                |                   |           |            |                    |       |    |          |   |     |
| Client                | Bellon, Pam          | Status           | Cancel             | <ul> <li>Start Date</li> </ul> | 05/03/2016        | Prog      | ram 🗄      | South Follow Along | •     |    |          |   |     |
| Procedure             | Individual TheraBH   |                  | Modifier.          | Start Time                     | 10:39 AM          | Dura      | tion       | Minutes            |       |    |          |   |     |
| Clinician Name        | Acree, Lan           |                  |                    | End Time                       | 10:39 AM          | End       | Date (     | 05/03/2016         |       |    |          |   |     |
| Location              | Assisted Living      |                  | Attending          |                                |                   | ▼ Refe    | rring      |                    | •     |    |          |   |     |
| Client was<br>present | Other Person(s) Pres | sent             |                    |                                | Cancel Reason     | Age       | ncy or Cli | nician Cancelled   | •     |    |          |   |     |
| Group                 |                      |                  | Charge             | \$0.00                         | Balance           |           | F          | Rate ID            |       |    |          |   |     |
| 🕑 Billable            | Do Not Complete      |                  |                    |                                |                   |           |            |                    |       |    |          |   |     |
|                       |                      |                  |                    | Note                           |                   |           |            |                    |       |    |          |   |     |
|                       |                      |                  |                    |                                | 312-555-2153      |           |            |                    |       |    |          |   |     |
| Г                     |                      |                  |                    | Override Ch                    | arge              | Overrido  | en By      |                    |       |    |          |   |     |
| Comment               |                      |                  |                    | Override En                    | ors               |           | Overridde  | en By              |       |    |          |   |     |
|                       |                      |                  |                    | _                              |                   |           |            |                    |       |    |          |   |     |
| Warnings / Erro       | rs                   |                  |                    |                                |                   |           |            |                    |       |    |          |   |     |
| Date                  | Error                | Evpe Erro        | r Message          |                                |                   |           |            | Next Step          |       |    |          |   |     |
| 05/03/2016 11:0       | 7 AM 4408            | Aut              | horization for sch | eduled service m               | issing for OP TR/ | D CAID MH | -2130162   | 2                  | *     |    |          |   |     |
|                       |                      |                  |                    |                                |                   |           |            |                    | -     |    |          |   |     |
|                       |                      |                  |                    |                                |                   |           |            |                    |       |    |          |   |     |
| Custom Fields         |                      |                  |                    |                                |                   |           |            |                    |       |    |          |   |     |
|                       | 1                    |                  |                    |                                |                   |           |            |                    |       |    |          |   |     |

- 8. Click the **trash can** icon in the task bar.
- 9. Click the **Yes** button in the *Confirmation Message* window.
- 10. Click the **Exit** icon **×** to return to the *Services* list page.

Why can't I access these screens?

## Add a Group to a Client's Service

1. With the *Service Detail* tab displayed with the client's data appearing, click on the **Group Group...** button. Tell me how to display the *Service Detail* tab.

The Select Group window is displayed.

- 2. Select the **Group** you want to add to the client's service.
- 3. Click the **Save** button.
- 4. Click the **Exit** button to close the window and return to the client's *Service Detail* page.

Why can't I access these screens?

## **Copy Service**

Use this feature on the Service Detail page for a client with an existing service. The Copy

Service icon lets you make a copy of the service that is displayed, and then allows you to make changes to the service, if needed. This is an efficient process if the majority of the existing service details are the same for the copy of the service you make.

From the same client or to a different client???

#### To Copy a Client's Service

- 1. Display the client you want to work with.
- **a.** To display a client, click the **Open this Client** drop down list Open this Client **T**.
- b. Select the **<Client Search>** option.

The *Client Search* window is displayed. View field definitions.

| Broad     |                  |               | acts 🔲 O    | nly Include | Active Clients (Ch | ecking will | not allow option to o | create new Client) |
|-----------|------------------|---------------|-------------|-------------|--------------------|-------------|-----------------------|--------------------|
| Dioau     | Search 1         | Narrow Search | Type o      | f Client 💿  | Individual Or      | ganization  |                       |                    |
| Last Nam  | ie [             |               | First N     | ame         |                    | Pro         | gram                  | •                  |
| ther Sear | ch Strategies    |               |             |             |                    |             |                       |                    |
| SSN       | Search           |               |             |             | Phone # Se         | arch        |                       |                    |
| DOB       | Search           |               |             |             | Master Client      | ID Search   |                       |                    |
| Primary   | Clinician Search | 1             |             | ٣           | Client ID Se       | arch        |                       |                    |
| Autho     | rization ID / #  |               |             |             | Insured ID S       | earch       |                       |                    |
| ecords Fo | ound             |               |             |             |                    |             |                       |                    |
| ID        | Master ID        | Client Name   | ∆ <u>ss</u> | VEIN DO     | 3 <u>Status</u>    | City        | Primary Clinician     | Provider           |
|           |                  |               |             |             |                    |             |                       |                    |
|           |                  |               |             |             |                    |             |                       |                    |
|           |                  |               |             |             |                    |             |                       |                    |
|           |                  |               |             | No data     | to display         |             |                       |                    |
|           |                  |               |             |             |                    |             |                       |                    |
|           |                  |               |             |             |                    |             |                       |                    |

- 2. Search for the client you want. Tell me how...
- 3. When the client you want is displayed and selected, click the **Select** button.

The Client Summary page is displayed. View field definitions.

| Client Summary                                                            |                               |                                                    |                                          |                     |                                                               |                   |
|---------------------------------------------------------------------------|-------------------------------|----------------------------------------------------|------------------------------------------|---------------------|---------------------------------------------------------------|-------------------|
| Summary                                                                   |                               |                                                    |                                          |                     |                                                               |                   |
| Client ID: <u>394180</u>                                                  | Master Client ID:             |                                                    |                                          |                     |                                                               |                   |
| Name: Bellon, Pam                                                         | Status: In Treatment          | DOB: 01/12/194                                     | 1 Age: 75 Years                          | Sex: Female         | Race: White                                                   | SSN: 0999         |
| Registered On: 01/08/1991                                                 | Last Seen On: 09/14/2015      | Next Scheduled:                                    |                                          |                     | Address: 1830 N. State                                        | Chicago, IL 60601 |
| Primary Care Coord: <u>AuDuong</u><br>Emergency Contact: <u>P222, C22</u> | <u>Bill</u><br>2 312-555-2475 | Primary Program<br>Note:<br>Presenting Probl       | n: <u>South Follow Alono</u><br>em:      |                     | Phone: <u>312-555-2153</u>                                    |                   |
|                                                                           |                               | Diagnosis:<br>Type IC<br>Primary 2<br>Additional V | 2D9 ICD10<br>95.30 F20.0<br>71.09 Z03.89 | DSM5 R/<br>No<br>No | O Description<br>Paranoid schizophrer<br>Encounter for observ | <b></b>           |
| GAF Score                                                                 |                               | Timeline Summa                                     | iry                                      |                     |                                                               |                   |
| Services 100                                                              |                               |                                                    |                                          |                     |                                                               |                   |
| Med Changes 50 -                                                          |                               |                                                    |                                          |                     |                                                               |                   |
| Hospitalization 0 Jun                                                     | Jul Aug Sep                   | o Oct No<br>Admit 🏲 Discha                         | iv Dec :                                 | Jan Feb             | Mar Apr                                                       | May               |

4. Notice that a *Client* tab is displayed to the right of the *My Office* tab. The tab displays the client's last name, first name and the client ID in parentheses.

My Office Abbott, Tera (1651160) × Program Administration

5. Select **Services** from the *Client* banners.

The Services (#) window is displayed. View field definitions.

| Services (9)        |                         |                              |                    |       |                    |           |        |              |
|---------------------|-------------------------|------------------------------|--------------------|-------|--------------------|-----------|--------|--------------|
| Show Services Only  |                         | ▼ All Status                 | ies                | •     | All Clinicians     |           | T      | Apply Filter |
| All Programs        |                         | <ul> <li>DOS From</li> </ul> | 11/03/2015         | DOS T | •                  |           |        |              |
| DOS V               | Procedure               | Status                       | Clinician/Provider |       | Program            | Location  | Charge | Payment      |
| 05/03/2016 10:39 AM | Individual TheraBH 51 M | Cancel (Co                   | Acree, Lan SSW     |       | South Follow Along | Assisted  | \$72.7 | 5            |
| 02/11/2016 10:30 AM | Individual Therapy 30 M | Scheduled                    | AuDuong, Bill LCSW |       | South Follow Along | Hope Apts |        |              |
| 01/28/2016 10:30 AM | Individual Therapy 30 M | Scheduled                    | AuDuong, Bill LCSW |       | South Follow Along | Hope Apts |        |              |
| 01/14/2016 10:30 AM | Individual Therapy 30 M | No Show                      | AuDuong, Bill LCSW |       | South Follow Along | Hope Apts |        |              |
| 12/17/2015 10:30 AM | Individual Therapy 30 M | Scheduled                    | AuDuong, Bill LCSW |       | South Follow Along | Hope Apts |        |              |
| 12/03/2015 10:30 AM | Individual Therapy 30 M | Scheduled                    | AuDuong, Bill LCSW |       | South Follow Along | Hope Apts |        |              |
| 1/19/2015 10:30 AM  | Individual Therapy 30 M | Scheduled                    | AuDuong, Bill LCSW |       | South Follow Along | Hope Apts |        |              |
| 1/05/2015 11:00 AM  | Med Mngmnt Nurse 15     | Scheduled                    | Smith, Maxine RN   |       | South Follow Along | Hope Apts |        |              |
| 11/05/2015 10:30 AM | Individual Therapy 30 M | Scheduled                    | AuDuong, Bill LCSW |       | South Follow Along | Hope Apts |        |              |
|                     |                         |                              |                    |       |                    |           |        |              |

- 6. Filter the list to determine the records that are displayed. Tell me how...
- 7. To make a copy of an existing service, click on the **date of service** you want in the *DOS* column.

The Service Detail page is displayed with the Service Detail tab active.

| Service De            | tail              |          |          |                   |                                |                 |        | ٩            | Move Documents      | <b>S</b> Save | * * 0 | N9C |
|-----------------------|-------------------|----------|----------|-------------------|--------------------------------|-----------------|--------|--------------|---------------------|---------------|-------|-----|
|                       |                   |          |          |                   |                                |                 |        |              | ,                   |               |       |     |
| Service Detail        | Billing Diagnosis | Authoriz | ation(s) |                   |                                |                 |        |              |                     |               |       |     |
| Service               |                   |          |          |                   |                                |                 |        |              |                     | 0             |       |     |
| Client                | Bellon, Pam       |          | Status   | Cancel            | <ul> <li>Start Date</li> </ul> | 05/03/2016      | •      | Program      | South Follow Along  | ¥             |       |     |
| Procedure             | Individual TheraB | н        | ۲        | Modifier          | Start Time                     | 10:39 AM        |        | Duration     | Minutes             |               |       |     |
| Clinician Name        | Acree, Lan        |          | ۲        |                   | End Time                       | 10:39 AM        |        | End Date     | 05/03/2016          |               |       |     |
| Location              | Assisted Living   |          | ۲        | Attending         |                                |                 | ۲      | Referring    |                     |               |       |     |
| Client was<br>present | Other Person(s) P | resent   |          |                   |                                | Cancel Reas     | on     | Agency or    | Clinician Cancelled | ¥             |       |     |
| Group                 |                   |          |          | Charge            | \$0.00                         | Balance         |        |              | Rate ID             |               |       |     |
| ✓ Billable            | 🔲 Do Not Comple   | te       |          |                   |                                |                 |        |              |                     |               |       |     |
|                       |                   |          |          |                   | Note                           |                 |        |              |                     |               |       |     |
|                       |                   |          |          |                   |                                | 312-555-215     | 3      |              |                     |               |       |     |
| Comment               |                   |          |          |                   | Override Ch<br>Amount          | arge            | 0      | verridden By |                     |               |       |     |
|                       |                   |          |          |                   | 🔲 Override En                  | ors             |        | Overri       | dden By             |               |       |     |
|                       |                   |          |          |                   |                                |                 |        |              |                     |               |       |     |
| Warnings / Erro       | rs                |          |          |                   |                                |                 |        |              |                     |               |       |     |
| Date                  | Erro              | r Type   | Error    | Message           |                                |                 |        |              | Next Step           |               |       |     |
| 05/03/2016 11:0       | 07 AM 440         | 8        | Autho    | prization for sch | eduled service m               | issing for OP T | RAD CA | ID MH-2130   | 1622                | <b>A</b>      |       |     |
|                       |                   |          |          |                   |                                |                 |        |              |                     |               |       |     |
|                       |                   |          |          |                   |                                |                 |        |              |                     |               |       |     |
| Custom Fields         |                   |          |          |                   |                                |                 |        |              |                     |               |       |     |

- 8. Verify this is the service you want to copy.
- 9. Click the **Save** button.
- 10. Click the **Copy Service** icon in the task bar.

A copy of the *Service Detail* page is displayed. Notice that the *date of service* is changed to the current day's date and the status is changed to *Scheduled*.

- 11. Make changes on the **Service Detail** tab for this service, if needed. View field definitions.
- 12. Click the **Save** button.
- 13. Click on the **Billing Diagnosis** tab to make it active.

The Billing Diagnosis tab is displayed.

| Service Detail                                                                                               | Move Documents | Save 📄 🚳 🗶 👕 🛛 💝 |
|----------------------------------------------------------------------------------------------------|----------------|------------------|
| Service Detail Billing Diagnosis Authorization(s)                                                            |                |                  |
| Billing Diagnosis                                                                                            |                |                  |
| DX Axis I & II DX Axis II//Problem List                                                                      |                |                  |
| <ul> <li>295.30 - Paranoid schizophrenia</li> </ul>                                                          |                |                  |
| <ul> <li>V71.09 - Encounter for observation for other suspected diseases and conditions ruled out</li> </ul> |                |                  |
| Re-Order Diagnosis Refresh Diagnosis                                                                         |                |                  |

- 14. Make changes on the **Billing Diagnosis** tab for this service, if needed. View <u>field</u> <u>definitions</u>.
- 15. Click on the **Save** button.
- 16. If the Add-On Codes tab is present, click the Add-On Codes tab to make it active.
- 17. The Add-On Codes tab is displayed.

- 18. Make changes on the Add-On Codes tab, if needed. Tell me how... View field definitions.
- 19. Click the **Authorization(s)** tab to make it active.

The Authorization(s) tab is displayed.

| ervice Detail                    |                           |              |                  |                 | Dove Nove         | Documents          | CS    | ave | <b>¢</b> 🔊 | ×I | 0 |
|----------------------------------|---------------------------|--------------|------------------|-----------------|-------------------|--------------------|-------|-----|------------|----|---|
| Service Detail Billing Diagnosis | Add-On Codes Authorizatio | on(s)        |                  |                 |                   |                    |       |     |            |    |   |
| equired Authorization(s)         |                           |              |                  |                 |                   |                    |       |     |            |    |   |
| Coverage Plan Name               |                           | Reca         | liculate Excludi | ing Selected Al | lached and Availa | ble Authorizations |       |     |            |    |   |
| No data to                       | display                   |              |                  |                 |                   |                    |       |     |            |    |   |
|                                  |                           |              |                  |                 |                   |                    |       |     |            |    |   |
| ttached Authorization(s)         |                           |              |                  |                 |                   |                    |       |     |            |    |   |
| Exclude Authorization Id         | Authorization Code        | From         | To               | Units Used      | Units Available   | Coverage Plan      | Statu | s   |            |    |   |
|                                  |                           | No data to d | isplay           |                 |                   |                    |       |     |            |    |   |
|                                  |                           |              |                  |                 |                   |                    |       |     |            |    |   |
| vailable Authorization(s)        |                           |              |                  |                 |                   |                    |       |     |            |    |   |
| Exclude Authorization Id         | Authorization Code        | From         | То               | Units Used      | Units Available   | Coverage Plan      | Statu | s   |            |    |   |
|                                  |                           | No data to d | isplay           |                 |                   |                    |       |     |            |    |   |
|                                  |                           |              |                  |                 |                   |                    |       |     |            |    |   |
|                                  |                           |              |                  |                 |                   |                    |       |     |            |    |   |

- 20. Make changes on the Authorization(s) tab, if needed. View field definitions.
- 21. Click the **Save** button.
- 22. When you are done making changes, click the **Exit** icon × to return to the *Services* list page.

Why can't I access these screens?

#### Move Documents between Dates of Service

From the client's *Service Detail* page, you can move documents. To move documents, means to move a document(s) from one of the client's service to another service of that client's. Same client??? When you move a document, the service you move the document from no longer has a document attached to the service. The service date you moved the document from now has a status of *Error*. The document is now attached to the service you moved it to.

You choose the dates of service that you are moving the document from and to. The date of service currently displayed on the *Service Detail* page does not affect the move action.

#### To Move Documents between Dates of Service

- 1. Display the client you want to work with.
- a. To display a client, click the **Open this Client** drop down list Open this Client
- b. Select the <Client Search> option.

The *Client Search* window is displayed. View field definitions.

| tCare               |                  |                    |                  |          | P                | rovider     | All Providers         | Q.                 |
|---------------------|------------------|--------------------|------------------|----------|------------------|-------------|-----------------------|--------------------|
| Clear<br>Name Searc | ch 🗌 Inc         | lude Client Contac | ts 🔲 Only Inc    | lude Act | ive Clients (Che | ecking will | not allow option to o | create new Client) |
| Broad S             | Search           | Narrow Search      | Type of Clien    | t 🖲 Inc  | dividual 🔘 Org   | anization   |                       |                    |
| Last Name           | _ ا              |                    | First Name       |          |                  | Pro         | gram                  | ۲                  |
| Other Searc         | ch Strategies    |                    |                  |          |                  |             |                       |                    |
| SSN S               | Search           |                    |                  |          | Phone # Sea      | rch         |                       |                    |
| DOB S               | Search           |                    | -                |          | Master Client    | ID Search   |                       |                    |
| Primary C           | Clinician Searcl |                    |                  | a (      | Client ID Sea    | arch        |                       |                    |
| Authori             | ization ID / #   |                    |                  |          | Insured ID Se    | arch        |                       |                    |
| Records For         | und              |                    |                  |          |                  |             |                       |                    |
| ID                  | Master ID        | Client Name        | △ <u>SSN/EIN</u> | DOB      | Status           | City        | Primary Clinician     | Provider           |
|                     |                  |                    |                  |          |                  |             |                       |                    |
|                     |                  |                    |                  |          |                  |             |                       |                    |
|                     |                  |                    |                  |          |                  |             |                       |                    |
|                     |                  |                    | No               | data to  | display          |             |                       |                    |
|                     |                  |                    |                  |          |                  |             |                       |                    |
|                     |                  |                    |                  |          |                  |             |                       |                    |
|                     |                  |                    |                  |          |                  |             |                       |                    |
|                     |                  | Creat              | e Provider Clie  | nt Cr    | reate New Pote   | ntial Clier | t Select              | Cancel             |
|                     |                  |                    |                  |          |                  | -           |                       |                    |

- 2. Search for the client you want move documents for. Tell me how...
- 3. When the client you want is displayed and selected, click the **Select** button.

The Client Summary page is displayed. View field definitions.

| Client Summary                                                              |                                       |                                                                                                    |                                                                  |                     |                                                                                  |                 |
|-----------------------------------------------------------------------------|---------------------------------------|----------------------------------------------------------------------------------------------------|------------------------------------------------------------------|---------------------|----------------------------------------------------------------------------------|-----------------|
| Summary                                                                     |                                       |                                                                                                    |                                                                  |                     |                                                                                  |                 |
| Client ID: <u>394180</u>                                                    | Master Client ID:                     |                                                                                                    |                                                                  |                     |                                                                                  |                 |
| Name: Bellon, Pam                                                           | Status: In Treatment                  | DOB: 01/12/1941                                                                                           | Age: 75 Years                                                    | Sex: Female         | Race: White                                                                      | SSN: 0999       |
| Registered On: 01/08/1991                                                   | Last Seen On: 09/14/2015              | Next Scheduled:                                                                                           |                                                                  |                     | Address: 1830 N. State Chi                                                       | icago, IL 60601 |
| Primary Care Coord: <u>AuDuong</u> ,<br>Emergency Contact: <u>P222, C22</u> | <u>Bill</u><br>2.312-555-247 <u>5</u> | Primary Program:<br>Note:<br>Presenting Problem<br>Diagnosis:<br>Type ICC<br>Primary 29:<br>Additional V7 | South Follow Along<br>n:<br>9 ICD10<br>5.30 F20.0<br>1.09 Z03.89 | DSM5 R/<br>No<br>No | Phone: <u>312-555-2153</u> Description Paranoid schizophren Encounter for observ |                 |
| GAF Score                                                                   |                                       | Timeline Summary                                                                                          | /                                                                |                     |                                                                                  |                 |
| Services 100                                                                |                                       |                                                                                                    |                                                                  |                     |                                                                                  |                 |
| Med Changes 50 -                                                            |                                       |                                                                                                    |                                                                  |                     |                                                                                  |                 |
| Jun                                                                         | Jul Aug Sep                           | o Oct Nov<br>Admit 🏲 Discharg                                                                             | Dec J                                                            | an Feb              | Mar Apr M                                                                        | May             |

4. Notice that a *Client* tab is displayed to the right of the *My* Office tab. The tab displays the client's last name, first name and the client ID in parentheses. Notice that the client tab is dark blue. This indicates that the banners that are displayed are specific to client activities you can perform.

My Office Abbott, Tera (1651160) × Program Administration

5. Select **Services** from the *Client* banners.

The Services (#) window is displayed. View field definitions.

| Services (9)        |                         |              |                    |     |                    |           |         |              |
|---------------------|-------------------------|--------------|--------------------|-----|--------------------|-----------|---------|--------------|
| Show Services Only  |                         | ▼ All Status | 90S                |     | All Clinicians     |           | •       | Apply Filter |
| All Programs        |                         | DOS From     | 11/03/2015         | DOS | Го                 |           |         |              |
| DOS 7               | Procedure               | Status       | Clinician/Provider |     | Program            | Location  | Charge  | Payment      |
| 05/03/2016 10:39 AM | Individual TheraBH 51 M | Cancel (Co   | Acree, Lan SSW     |     | South Follow Along | Assisted  | \$72.75 |              |
| 02/11/2016 10:30 AM | Individual Therapy 30 M | Scheduled    | AuDuong, Bill LCSW |     | South Follow Along | Hope Apts |         |              |
| 01/28/2016 10:30 AM | Individual Therapy 30 M | Scheduled    | AuDuong, Bill LCSW |     | South Follow Along | Hope Apts |         |              |
| 01/14/2016 10:30 AM | Individual Therapy 30 M | No Show      | AuDuong, Bill LCSW |     | South Follow Along | Hope Apts |         |              |
| 12/17/2015 10:30 AM | Individual Therapy 30 M | Scheduled    | AuDuong, Bill LCSW |     | South Follow Along | Hope Apts |         |              |
| 12/03/2015 10:30 AM | Individual Therapy 30 M | Scheduled    | AuDuong, Bill LCSW |     | South Follow Along | Hope Apts |         |              |
| 11/19/2015 10:30 AM | Individual Therapy 30 M | Scheduled    | AuDuong, Bill LCSW |     | South Follow Along | Hope Apts |         |              |
| 11/05/2015 11:00 AM | Med Mngmnt Nurse 15     | Scheduled    | Smith, Maxine RN   |     | South Follow Along | Hope Apts |         |              |
| 11/05/2015 10:30 AM | Individual Therapy 30 M | Scheduled    | AuDuong, Bill LCSW |     | South Follow Along | Hope Apts |         |              |

- 6. Filter the list to determine the records that are displayed. Tell me how...
- 7. Click on the **hyperlinked date of service** in the DOS column.

The Service Detail page is displayed with the Service Detail tab active.

| Service De            | tail           |              |          |                    |                       |                 |        | 2            | Move Documents      | CS Save | c   🔊   🗙 | 1 | MBC V |
|-----------------------|----------------|--------------|----------|--------------------|-----------------------|-----------------|--------|--------------|---------------------|---------|-----------|---|-------|
| Service Detail        | Billing Diagno | sis Authoriz | ation(s) |                    |                       |                 |        |              |                     |         |           |   |       |
| Service               |                |              |          |                    |                       |                 |        |              |                     | 0       |           |   |       |
| Client                | Bellon, Pam    |              | Status   | Cancel •           | Start Date            | 05/03/2016      | •      | Program      | South Follow Along  | •       |           |   |       |
| Procedure             | Individual The | raBH         | ٣        | Modifier           | Start Time            | 10:39 AM        |        | Duration     | Minutes             |         |           |   |       |
| Clinician Name        | Acree, Lan     |              | ٣        |                    | End Time              | 10:39 AM        |        | End Date     | 05/03/2016          |         |           |   |       |
| Location              | Assisted Livin | g            | •        | Attending          |                       |                 | ۲      | Referring    |                     | *       |           |   |       |
| Client was<br>present | Other Person(s | s) Present   |          |                    |                       | Cancel Reaso    | n      | Agency or    | Clinician Cancelled | •       |           |   |       |
| Group                 |                |              |          | Charge             | \$0.00                | Balance         |        |              | Rate ID             |         |           |   |       |
| 🕑 Billable            | Do Not Com     | plete        |          |                    |                       |                 |        |              |                     |         |           |   |       |
|                       |                |              |          |                    | Note                  |                 |        |              |                     |         |           |   |       |
|                       |                |              |          |                    |                       | 312-555-215     | 3      |              |                     |         |           |   |       |
| Comment               |                |              |          |                    | Override Ch<br>Amount | arge            | 0      | verridden By |                     |         |           |   |       |
| Comment               |                |              |          |                    | 🔲 Override En         | ors             |        | Overri       | dden By             |         |           |   |       |
|                       |                |              |          |                    |                       |                 |        |              |                     |         |           |   |       |
| Warnings / Erro       | ors            |              |          |                    |                       |                 |        |              |                     |         |           |   |       |
| Date                  | ŝ              | Error Type   | Error    | Message            |                       |                 |        |              | Next Step           |         |           |   |       |
| 05/03/2016 11:0       | 07 AM 4        | 4408         | Autho    | orization for sche | duled service m       | issing for OP T | RAD CA | ID MH-21301  | 1622                | *       |           |   |       |
|                       |                |              |          |                    |                       |                 |        |              |                     | -       |           |   |       |
|                       |                |              |          |                    |                       |                 |        |              |                     |         |           |   |       |
| Custom Fields         |                |              |          |                    |                       |                 |        |              |                     |         |           |   |       |
|                       |                |              |          |                    |                       |                 |        |              |                     |         |           |   |       |
|                       |                |              |          |                    |                       |                 |        |              |                     |         |           |   |       |

8. Click on the **Move Documents** button *Move Documents*...

in the task bar.

The *Move Documents* window is displayed.

| artCare                          |                                                    |                                                                        |                                           |                        |                                     |                                    | ?        |
|----------------------------------|----------------------------------------------------|------------------------------------------------------------------------|-------------------------------------------|------------------------|-------------------------------------|------------------------------------|----------|
|                                  |                                                    |                                                                        |                                           |                        |                                     | Move Document                      | Close    |
| Move Docum                       | ent From Preview                                   |                                                                        |                                           |                        |                                     |                                    |          |
| ect the servic<br>tus of the ser | e which has the existing<br>vice in 'Move Document | document that you would like mo<br>from' will be set to 'Error' and no | oved. That documer<br>document will exist | nt will be<br>for that | moved to the current se<br>service. | rvice. After clicking 'Move Docume | ent' the |
| inician : Ac                     | ree, Lan                                           |                                                                        |                                           |                        |                                     | _                                  |          |
| Il Statuses                      |                                                    | All Programs                                                           | •                                         | Other                  | ~                                   | Apply                              | y Filter |
| OS From                          |                                                    | 6 To                                                                   |                                           |                        |                                     |                                    |          |
|                                  | DOS                                                | Procedure Name                                                         | Status                                    |                        | Clinician Name                      | Program Name                       |          |
|                                  |                                                    |                                                                        | No data to display                        |                        |                                     |                                    | -        |
|                                  |                                                    |                                                                        | No data to display                        |                        |                                     |                                    |          |
|                                  |                                                    |                                                                        |                                           |                        |                                     |                                    |          |
|                                  |                                                    |                                                                        |                                           |                        |                                     |                                    |          |
|                                  |                                                    |                                                                        |                                           |                        |                                     |                                    |          |
|                                  |                                                    |                                                                        |                                           |                        |                                     |                                    |          |
|                                  |                                                    |                                                                        |                                           |                        |                                     |                                    |          |
|                                  |                                                    |                                                                        |                                           |                        |                                     |                                    |          |
|                                  |                                                    |                                                                        |                                           |                        |                                     |                                    |          |
|                                  |                                                    |                                                                        |                                           |                        |                                     |                                    |          |
|                                  |                                                    |                                                                        |                                           | $\square$              |                                     |                                    |          |
|                                  |                                                    |                                                                        |                                           |                        |                                     |                                    | *        |

- 9. Filter the list to determine the records that are displayed. Tell me how...
- 10. Click the **Apply Filter** button.

The records that match your search filters are displayed.

- 11. Find the document that you want to move.
- 12. Click on the **hyperlinked date of service** in the *DOS* column to view the details of the document.

13. Click on the **Preview** tab to view the details of the document. True???

| SmartCare                               |               | ?     | X |
|-----------------------------------------|---------------|-------|---|
| Move Document From Preview              | Move Document | Close |   |
| Client: Effective Date: Author: Status: |               |       |   |
|                                         |               |       |   |
|                                         |               |       |   |
|                                         |               |       |   |
|                                         |               |       |   |
|                                         |               |       |   |
|                                         |               |       |   |
|                                         |               |       |   |

- 14. When you are ready to move the document, click the **Move Document** button on the *Move Document* window.
- 15. Click the **Close** button to close the window.

The Service Detail page is displayed.

Why can't I access these screens?

## **Print a Clinical Summary**

You print a clinical summary for a client at the end of a service. If the patient declines the summary, you click the *Client Declined* button which ensures the effort to produce the summary is added to *Meaningful Use* statistics.

#### To Print the Clinical Summary

- 1. Display the client you want to work with.
- a. To display a client, click the **Open this Client** drop down list Open this Client **T**
- b. Select the <Client Search> option.

The Client Search window is displayed. View field definitions.

| rtcare      |                         |                    |                        |                     |                |             |                     |                    |
|-------------|-------------------------|--------------------|------------------------|---------------------|----------------|-------------|---------------------|--------------------|
|             |                         |                    |                        |                     |                |             |                     | Ø                  |
|             |                         |                    |                        |                     |                | rouidor     | All Brouidors       | •                  |
| Clear       |                         |                    |                        |                     | F              | TOVIDEI     | AILFIOVIDEIS        | •                  |
| Name Sear   | ch Incl                 | lude Client Contac | rts 🔲 Only Inc         | lude Active         | Clients (Ch    | eckina will | not allow option to | create new Client) |
| Broad       | Sooreh                  | Norrow Soorah      | Tuno of Clion          | + @ •               |                |             |                     | ,                  |
| Diodu c     |                         |                    | Type or clien          | C C Indivi          |                | Janizauon   |                     |                    |
| Last Name   | e I                     |                    | First Name             |                     |                | Pro         | gram                | •                  |
| Other Searc | ch Strategies           |                    |                        |                     |                |             |                     |                    |
| SSN S       | Search                  |                    |                        | F                   | hone # Sea     | irch        |                     |                    |
| DOB         | Search                  |                    |                        | M                   | estor Client   | ID Search   |                     |                    |
| Doba        | Clinician Coorel        |                    | -                      |                     |                | iD Searci   |                     |                    |
| r ninary C  | Jinician Searci         |                    |                        |                     | Allent ID Se   | arch        |                     |                    |
| Authon      | ization ID / #          |                    |                        | In                  | sured ID Se    | earch       |                     |                    |
|             |                         |                    |                        |                     |                |             |                     |                    |
| Records Fou | und                     |                    |                        |                     |                |             |                     |                    |
| Records Fou | und<br>Master ID        | Client Name        | △ SSN/EIN              | DOB                 | Status         | City        | Primary Clinician   | Provider           |
| Records Fou | und<br><u>Master ID</u> | Client Name        | △ <u>SSN/EIN</u>       | DOB                 | Status         | City        | Primary Clinician   | <u>Provider</u>    |
| Records Foi | und<br><u>Master ID</u> | Client Name        | △ <u>SSN/EIN</u>       | DOB                 | Status         | City        | Primary Clinician   | Provider           |
| Records For | und<br><u>Master ID</u> | Client Name        | ∆ <u>SSN/EIN</u>       | DOB                 | Status         | City        | Primary Clinician   | Provider           |
| Records For | und<br><u>Master ID</u> | <u>Client Name</u> | Δ <u>SSN/EIN</u>       | DOB                 | Status         | City        | Primary Clinician   | Provider           |
| Records Fo  | und<br><u>Master ID</u> | Client Name        | A <u>SSN/EIN</u><br>No | DOB<br>data to disp | <u>Status</u>  | City        | Primary Clinician   | Provider           |
| Records Fo  | und<br>Master ID        | <u>Client Name</u> | SSN/EIN                | DOB<br>data to disp | Status         | City        | Primary Clinician   | Provider           |
| Records For | und<br><u>Master ID</u> | Client Name        | SSN/EIN                | DOB                 | Status         | City        | Primary Clinician   | Provider           |
| Records For | und<br><u>Master ID</u> | <u>Client Name</u> | SSN/EIN                | DOB                 | olay           | City        | Primary Clinician   | Provider           |
| Records For | und<br><u>Master ID</u> | Client Name        | SSN/EIN                | DOB<br>data to disp | Status         | City        | Primary Clinician   | Provider           |
| Records For | Master ID               | Client Name        | SSN/EIN<br>No          | DOB<br>data to disp | Status<br>play | City        | Primary Clinician   | Provider           |

- 2. Search for the client you want to print a clinical summary for. Tell me how...
- 3. When the client you want is displayed and selected, click the **Select** button.

The Client Summary page is displayed. View field definitions.

| Client Summary                                                              |                                       |                                                                                                    |                                                                  |                     |                                                                                  |                 |
|-----------------------------------------------------------------------------|---------------------------------------|----------------------------------------------------------------------------------------------------|------------------------------------------------------------------|---------------------|----------------------------------------------------------------------------------|-----------------|
| Summary                                                                     |                                       |                                                                                                    |                                                                  |                     |                                                                                  |                 |
| Client ID: <u>394180</u>                                                    | Master Client ID:                     |                                                                                                    |                                                                  |                     |                                                                                  |                 |
| Name: Bellon, Pam                                                           | Status: In Treatment                  | DOB: 01/12/1941                                                                                           | Age: 75 Years                                                    | Sex: Female         | Race: White                                                                      | SSN: 0999       |
| Registered On: 01/08/1991                                                   | Last Seen On: 09/14/2015              | Next Scheduled:                                                                                           |                                                                  |                     | Address: 1830 N. State Chi                                                       | icago, IL 60601 |
| Primary Care Coord: <u>AuDuong</u> ,<br>Emergency Contact: <u>P222, C22</u> | <u>Bill</u><br>2.312-555-247 <u>5</u> | Primary Program:<br>Note:<br>Presenting Problem<br>Diagnosis:<br>Type ICC<br>Primary 29:<br>Additional V7 | South Follow Along<br>n:<br>9 ICD10<br>5.30 F20.0<br>1.09 Z03.89 | DSM5 R/<br>No<br>No | Phone: <u>312-555-2153</u> Description Paranoid schizophren Encounter for observ |                 |
| GAF Score                                                                   |                                       | Timeline Summary                                                                                          | /                                                                |                     |                                                                                  |                 |
| Services 100                                                                |                                       |                                                                                                    |                                                                  |                     |                                                                                  |                 |
| Med Changes 50 -                                                            |                                       |                                                                                                    |                                                                  |                     |                                                                                  |                 |
| Jun                                                                         | Jul Aug Sep                           | o Oct Nov<br>Admit 🏲 Discharg                                                                             | Dec J                                                            | an Feb              | Mar Apr M                                                                        | May             |

4. Notice that a *Client* tab is displayed to the right of the *My* Office tab. The tab displays the client's last name, first name and the client ID in parentheses. Notice that the client tab is dark blue. This indicates that the banners that are displayed are specific to client activities you can perform.

My Office Abbott, Tera (1651160) × Program Administration

5. Select **Services** from the *Client* banners.

The Services (#) window is displayed. View field definitions.

| Services (9)        |                         |                                |                    |       |                    |           |         |              |   |
|---------------------|-------------------------|--------------------------------|--------------------|-------|--------------------|-----------|---------|--------------|---|
| Show Services Only  |                         | <ul> <li>All Status</li> </ul> | 96S                |       | All Clinicians     |           | •       | Apply Filter |   |
| All Programs        |                         | <ul> <li>DOS From</li> </ul>   | 11/03/2015         | DOS 1 | To                 |           |         |              |   |
| <u>DOS</u> ⊽        | Procedure               | Status                         | Clinician/Provider |       | Program            | Location  | Charge  | Payment      |   |
| 05/03/2016 10:39 AM | Individual TheraBH 51 M | Cancel (Co                     | Acree, Lan SSW     |       | South Follow Along | Assisted  | \$72.75 |              | - |
| 02/11/2016 10:30 AM | Individual Therapy 30 M | Scheduled                      | AuDuong, Bill LCSW |       | South Follow Along | Hope Apts |         |              |   |
| 01/28/2016 10:30 AM | Individual Therapy 30 M | Scheduled                      | AuDuong, Bill LCSW |       | South Follow Along | Hope Apts |         |              |   |
| 01/14/2016 10:30 AM | Individual Therapy 30 M | No Show                        | AuDuong, Bill LCSW |       | South Follow Along | Hope Apts |         |              |   |
| 12/17/2015 10:30 AM | Individual Therapy 30 M | Scheduled                      | AuDuong, Bill LCSW |       | South Follow Along | Hope Apts |         |              |   |
| 12/03/2015 10:30 AM | Individual Therapy 30 M | Scheduled                      | AuDuong, Bill LCSW |       | South Follow Along | Hope Apts |         |              |   |
| 11/19/2015 10:30 AM | Individual Therapy 30 M | Scheduled                      | AuDuong, Bill LCSW |       | South Follow Along | Hope Apts |         |              |   |
| 11/05/2015 11:00 AM | Med Mngmnt Nurse 15     | Scheduled                      | Smith, Maxine RN   |       | South Follow Along | Hope Apts |         |              |   |
| 11/05/2015 10:30 AM | Individual Therapy 30 M | Scheduled                      | AuDuong, Bill LCSW |       | South Follow Along | Hope Apts |         |              |   |
|                     |                         |                                |                    |       |                    |           |         |              |   |
|                     |                         |                                |                    |       |                    |           |         |              |   |

- 6. Filter the list to determine the records that are displayed. Tell me how...
- 7. Click on the **hyperlinked date of service** in the DOS column.

The Service Detail page is displayed with the Service Detail tab active. View <u>field</u> <u>definitions</u>.

| Service De            | tail              |              |       |                  |                                |                       | P            | Move Documents      | CS Save | t ( | Ø 🗙 | 1 | M9C |
|-----------------------|-------------------|--------------|-------|------------------|--------------------------------|-----------------------|--------------|---------------------|---------|-----|-----|---|-----|
| Service Detail        | Billing Diagnosis | Authorizatio | in(s) |                  |                                |                       |              |                     |         |     |     |   |     |
| Service               |                   |              |       |                  |                                |                       |              |                     | 0       |     |     |   |     |
| Client                | Bellon, Pam       | SI           | tatus | Cancel           | <ul> <li>Start Date</li> </ul> | 05/03/2016            | Program      | South Follow Along  | •       |     |     |   |     |
| Procedure             | Individual TheraE | н            | ۲     | Modifier         | Start Time                     | 10:39 AM              | Duration     | Minutes             |         |     |     |   |     |
| Clinician Name        | Acree, Lan        |              | ۲     |                  | End Time                       | 10:39 AM              | End Date     | 05/03/2016          |         |     |     |   |     |
| Location              | Assisted Living   |              | •     | Attending        |                                | •                     | Referring    |                     | ٣       |     |     |   |     |
| Client was<br>present | Other Person(s) P | resent       |       |                  |                                | Cancel Reason         | Agency or    | Clinician Cancelled | •       |     |     |   |     |
| Group                 |                   |              |       | Charge           | \$0.00                         | Balance               |              | Rate ID             |         |     |     |   |     |
| 🕑 Billable            | Do Not Comple     | te           |       |                  |                                |                       |              |                     |         |     |     |   |     |
|                       |                   |              |       |                  | Note                           |                       |              |                     |         |     |     |   |     |
|                       |                   |              |       |                  |                                | 312-555-2153          |              |                     |         |     |     |   |     |
| Commont               |                   |              |       |                  | Override Ch<br>Amount          | arge O                | verridden By |                     |         |     |     |   |     |
| Commenc               |                   |              |       |                  | 🔲 Override En                  | rors                  | Overr        | dden By             |         |     |     |   |     |
|                       | _                 |              |       |                  |                                |                       |              |                     |         |     |     |   |     |
| Warnings / Erro       | rs                |              |       |                  |                                |                       |              |                     |         |     |     |   |     |
| Date                  | Erro              | r Type       | Error | Message          |                                |                       |              | Next Step           |         |     |     |   |     |
| 05/03/2016 11:0       | 07 AM 440         | 8            | Autho | rization for sch | eduled service m               | issing for OP TRAD CA | ID MH-2130   | 1622                | *       |     |     |   |     |
|                       |                   |              |       |                  |                                |                       |              |                     | -       |     |     |   |     |
| Ľ                     |                   |              |       |                  |                                |                       |              |                     |         |     |     |   |     |
| Custom Fields         |                   |              |       |                  |                                |                       |              |                     |         |     |     |   |     |
|                       |                   |              |       |                  |                                |                       |              |                     |         |     |     |   |     |

8. Click the print the **clinical summary** icon **C** in the task bar.

The *Clinical Summary* window is displayed. Tell me how to <u>View the Clinical Summary</u> <u>Document.</u>

| martCare                                                           |                     |                          |                        |                          |         | ?      |       |
|--------------------------------------------------------------------|---------------------|--------------------------|------------------------|--------------------------|---------|--------|-------|
| Include Section                                                    |                     |                          |                        |                          |         |        | _     |
| Alleraios                                                          | ClinicalSummarvMain |                          | 1/2                    | Ċ                        | •       | -      |       |
| Clinical Instructions                                              |                     |                          |                        |                          | -       |        |       |
| Current Diagnosis/Problem List                                     |                     |                          |                        |                          |         |        |       |
| Current Mediciation                                                | Client ID: 3        | 94180                    |                        | Page 1 of 2              | 2       |        |       |
| <ul> <li>Future Orders/Tests Initiated/Pending During</li> </ul>   |                     |                          | Summary of Visit       |                          |         |        |       |
| Visit                                                              | General Info        | ormation                 |                        |                          |         |        |       |
| <ul> <li>Immunization Administrated During Visit</li> </ul>        | Organization        | n: CMH                   |                        | Phone: (512) 887-9987    |         |        |       |
| <ul> <li>Medication Administrated During Visit</li> </ul>          | Address:            | 1009 N. Georgetown 5     | St Round Rock TX 78664 |                          |         |        |       |
| <ul> <li>Orders/Tests Initiated/Pending During Visit</li> </ul>    | Provider:           | AuDuong, Bill            |                        | Date: 02/11/2016         |         |        |       |
| <ul> <li>Participants/Care Team</li> </ul>                         | Location:           | Hone Ante                |                        |                          |         |        |       |
| <ul> <li>Patient Education/Decision Aides</li> </ul>               |                     | Поре Арга                |                        |                          |         |        |       |
| <ul> <li>Plan of Care</li> </ul>                                   | Client Inform       | nation                   |                        |                          |         |        |       |
| <ul> <li>Procedure/Interventions Performed During Visit</li> </ul> | Client Name         | : Bellon, Pam            | Sex: Female            | Date of Birth: 01/12/194 |         |        |       |
| Procedures During Visit                                            | Kace.               | winte                    |                        |                          |         |        |       |
| <ul> <li>Reason For Visit</li> </ul>                               | Ethnicity:          | Not of Hispan            | nic Origin             |                          |         |        |       |
| Referral to Other Providers                                        | Preferred La        | nguage: English          |                        |                          |         |        |       |
| Result Reviewed Date of Visit                                      | Participants        | /Care Team               |                        |                          |         |        |       |
| Smoking Status                                                     | Primary Phy         | sician:                  | Primary Clinician      | : AuDuong, Bill          |         | 111    |       |
| Up Coming Appointments                                             | Address:            |                          | Address:               |                          |         |        |       |
| Vital Signs                                                        | Phone Numb          | per:                     | Phone Number:          |                          |         |        |       |
|                                                                    | Reason For          | Visit                    |                        |                          |         | +      |       |
|                                                                    | Reason for V        | /isit:                   |                        |                          |         |        |       |
|                                                                    | Current Diag        | nosis/Problem List as    | of 02/11/2016          |                          |         |        |       |
|                                                                    | No Information      | n Available              |                        |                          |         |        |       |
|                                                                    | Encounter In        | nformation               |                        |                          |         |        |       |
|                                                                    | No Information      | n Available              |                        |                          |         |        |       |
|                                                                    | Brocoduros          | Ouring Visit as of 02/11 | 1/2016                 |                          |         |        |       |
| Generate                                                           |                     |                          |                        | Client Declin            | ed Prir | nt Exp | ort - |

- 9. Notice in the *Include Section*, that all components of the clinical summary are listed and selected. If an option is selected, the information appears on the printed *Summary*.
- 10. To avoid including a component on the printed C*linical Summary*, deselect the components you do not want included and click the **Generate** button to re-display the *Summary* with those components removed.
- 11. To print the *Summary*, click the **Print** button. Nothing happened. However, the print icon in the window does display a print dialogue window.

- 12. If the client declines a copy of the printed *Summary*, click the **Client Declined** button. Although you do not print a *Summary* for the client, the activity is counted in *Meaningful Use* statistics when you click the **Client Declined** button.
- 13. You can export the *Clinical Summary* to an .xml format file. To do this, click the **Export** button. The exported file is displayed in the download bar at the bottom of your screen.
- 14. Click on the **download document** icon to open the document.

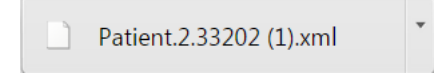

When you click on the *download document* icon, the *Print Summary* window is closed and the *Service Detail* page is displayed.

10. When you are finished working with the *Clinical Summary*, click the **Exit** button in the top right corner of the window.

Why can't I access these screens?

## **Reschedule a Service for a Client**

Any status required to reschedule a service? Cannot reschedule a service that has a status of Show?

The procedure for re-scheduling a service for a client is different depending on the type of service you are rescheduling.

Reschedule a Group Service

Reschedule an Individual Service for a Client

#### **Reschedule a Group Service**

There are two ways you can reschedule a group service. You can:

- <u>Access the group service date of service</u>
- Access a member of the group service you want to reschedule

#### Access the Group Service to Reschedule

You can only reschedule a group service with a status of Scheduled.

1. Follow this path: My Office > Groups/Day Services/Group Services.

The Group Services (##) list page is displayed. View field definitions.

| Group Ser     | vices (7 | 8)         |                     |            |                                |              |              |              |
|---------------|----------|------------|---------------------|------------|--------------------------------|--------------|--------------|--------------|
| All GroupType | •        | All Groups | ▼ All S             | itaff      | <ul> <li>All Status</li> </ul> | es 🔻         | All Programs | Apply Filter |
| Custom        | •        | From 12/01 | /2015 📑 To 05       | /10/2016   | Other •                        |              |              |              |
| Group         | Clients  | Status     | Date                | Program    | Staff 1                        | Staff 2      | Staff 3      | Staff 4      |
| 1-Soc.Develo  | 7        | Show       | 12/18/2015 03:00 PM | Older Adul | Avila, Stace                   |              |              |              |
| 2-Test.Devel  | 1        | Scheduled  | 04/15/2016 03:00 PM | South Subu | Stone, Susan                   |              |              |              |
| A&D Behavior  | 2        | Show       | 12/03/2015 01:00 PM | South Apar | Freiley, Sus                   |              |              |              |
| A&D Behavior  | 4        | Show       | 03/18/2016 01:00 PM | South Apar | Freiley, Sus                   | Freiley, CSu |              |              |
| ACT vGroup    | 5        | Show       | 01/12/2016 09:00 AM | Adult Inpa | Avila, Stace                   | Avila, Syste | Freiley, Sus | Mauritz, Kat |
| ACT vGroup    | 5        | Show       | 01/10/2016 09:00 AM | Adult Inpa | Avila, Stace                   | Avila, Syste | Freiley, Sus | Stone, Susan |
| ACT vGroup    | 5        | Scheduled  | 03/29/2016 09:00 AM | Adult Inpa | Freiley, Sus                   | Stone, Susan |              |              |
| AP-Group      | 2        | Show       | 01/11/2016 08:00 AM | Brookhaven | Freiley, Sus                   | Stone, Susan |              |              |
| AP-Group      | 2        | Show       | 01/11/2016 08:00 AM | Brookhaven | Freiley, Sus                   | Stone, Susan |              |              |
| AP-Group      | 2        | Scheduled  | 01/12/2016 08:00 AM | Brookhaven | Freiley, Sus                   | Stone, Susan |              |              |
| AP-Group      | 2        | Show       | 01/26/2016 08:00 AM | Brookhaven | Freiley, Sus                   | Stone, Susan |              |              |
| AP-Group      | 3        | Show       | 03/15/2016 08:00 AM | Brookhaven | Freiley, Sus                   | Mauritz, Kat |              |              |
| Brown, Garre  | 5        | Show       | 02/16/2016 06:00 AM | MAU Shelte | De La Fuente                   | Ynclan, Beck |              |              |
| Clubhouse     | 11       | Show       | 12/07/2015 09:00 AM | South Subu | Garcia, Kyla                   | Freiley, Sus |              |              |
| Clubhouse     | 11       | Show       | 01/04/2016 02:00 PM | South Subu | Andes, Cynth                   |              |              |              |
| Clubhouse     | 5        | Show       | 01/26/2016 04:00 PM | South Subu | Freiley, Sus                   |              |              |              |
| Clubhouse     | 3        | Show       | 01/26/2016 04:00 PM | South Subu | Freiley, Sus                   |              |              |              |
| Coping Skill  | 5        | Scheduled  | 03/30/2016 12:30 PM | Adult Ment | Basevitz, Tr                   | Spencer, Kim |              |              |
| Day Services  | 3        | Scheduled  | 12/04/2015 02:00 PM | TRI Servic | Avila, Stace                   |              |              |              |
| Day Services  | 3        | Scheduled  | 12/11/2015 02:00 PM | TRI Servic | Avila, Stace                   |              |              |              |

- 2. Filter the list to determine the records that are displayed. Tell me how...
- 3. Find the group and date of service that you want to reschedule.

4. Click on the date of service in the Date column that you want to reschedule.

The Group Service Detail page is displayed. View field definitions.

| Group                               | Service Detail                                                          |                                  |                       |                      |                    |                |                    |                     |           | Save | 📄   🗙 | 1 | NPC V |
|-------------------------------------|-------------------------------------------------------------------------|----------------------------------|-----------------------|----------------------|--------------------|----------------|--------------------|---------------------|-----------|------|-------|---|-------|
| Service                             | Note Custom Fields                                                      |                                  |                       |                      |                    |                |                    |                     |           |      |       |   |       |
| Group                               |                                                                         |                                  | <br>Staff             |                      |                    |                |                    |                     | Add Staff |      |       |   |       |
| Group<br>Date<br>Location<br>Status | Clubhouse<br>06/08/2016 💷 - 22<br>Community Mental Healt •<br>Scheduled | Group Comment  Specific Location | Staff Na<br>X Anderso | <b>me</b><br>n, Hale | <b>Unit</b><br>300 | Type<br>Minute | <b>Sta</b><br>10:0 | t End<br>10 AM 3:01 | D PM      |      |       |   |       |
| Clients                             | Show Clients With Errors                                                | P 🕂                              |                       |                      |                    |                |                    |                     |           |      |       |   |       |
|                                     |                                                                         |                                  | Service Info          | rmation              | Custom Fields      | Billing Dia    | gnosis             | Warnings and        | Errors    |      |       |   |       |
| → ×                                 | Cabrera, Bill                                                           |                                  | Procedure             | Group Th             | nerapy             | •              | Set All            | Set Some            |           |      | N     |   |       |
| ×                                   | Calder, Nate                                                            |                                  | Start                 | 10:00 AM             | Duration 300.0     | 0 Minutes      | Set All            | Set Some            |           |      | 12    |   |       |
|                                     |                                                                         |                                  | End                   | 3:00 PM              |                    |                | Set All            | Set Some            |           |      |       |   |       |
|                                     |                                                                         |                                  | Time In               |                      |                    |                | Set All            | Set Some            |           |      |       |   |       |
|                                     |                                                                         |                                  | Time Out              |                      |                    |                | Set All            | Set Some            |           |      |       |   |       |
|                                     |                                                                         |                                  | Status                | Schedule             | id .               | •              | Set All            | Set Some            |           |      |       |   |       |
|                                     |                                                                         |                                  | Cancel Reason         | South Su             | burbe CED          | · ·            | Set All            | Set Some            |           |      |       |   |       |
|                                     |                                                                         |                                  | Clinician             | Andersor             | n Hale             | •              | Set All            | Set Some            |           |      |       |   |       |
|                                     |                                                                         |                                  | Attending             |                      | .,                 | •              | Set All            | Set Some            |           |      |       |   |       |
|                                     |                                                                         |                                  | Billable              | 1                    |                    |                | Set All            | Set Some            |           |      |       |   |       |

5. Click on the **calendar** icon next to the *Date* field to select a new date.

The calendar icon drop down is displayed.

|     |     | January, 2016 |           |     |     |     |     |  |  |  |  |  |  |
|-----|-----|---------------|-----------|-----|-----|-----|-----|--|--|--|--|--|--|
| « . |     |               | Today → 🗸 |     |     |     |     |  |  |  |  |  |  |
| wk  | Mon | Tue           | Wed       | Thu | Fri | Sat | Sun |  |  |  |  |  |  |
| 53  |     |               |           |     | 1   | 2   | 3   |  |  |  |  |  |  |
| 1   | 4   | 5             | 6         | 7   | 8   | 9   | 10  |  |  |  |  |  |  |
| 2   | 11  | 12            | 13        | 14  | 15  | 16  | 17  |  |  |  |  |  |  |
| 3   | 18  | 19            | 20        | 21  | 22  | 23  | 24  |  |  |  |  |  |  |
| 4   | 25  | 26            | 27        | 28  | 29  | 30  | 31  |  |  |  |  |  |  |

6. Click on a new date to reschedule the group service.

The date is changed in the *Date* field on the *Group* section of the Group Service Detail page Service tab.

- 7. Make other changes to the scheduled group service, if needed.
- 8. Click the **Save** button in the task bar.
- 9. Click the **Exit** <sup>×</sup>icon in the task bar.

The Group Services (###) list page is displayed.

#### Access a Member of the Group Service to Reschedule

- 1. Display the *Service Detail* tab with the client's data appearing for the date of service you want to reschedule. Tell me how to display the *Service Detail* tab.
- 2. Click the **Reschedule Service** dicon in the task bar.

3. If the client is a member of a group and you selected a service that is a group service, the *Group Service Detail* page is displayed for the group service. View field definitions.

| Group Service Detail                                                                                   |                                                                   | 🕞 🔍 🔞 🛛 Save 🗍 📄 🗶 🛍 🕕 💝                                                                                       |
|----------------------------------------------------------------------------------------------------|-------------------------------------------------------------------|----------------------------------------------------------------------------------------------------|
| Service Note Custom Fields                                                                             |                                                                   |                                                                                                    |
| Group                                                                                                  | Staff                                                             | Add Staff                                                                                                    |
| Group <u>Clubhouse</u> Group Comment<br>Date 06/08/2016 To Community Mental Heat V<br>Status Scheduled | Xtaff Name Unit Type Start<br>Anderson, Hale 300 Minutes 10:00 AM | End<br>3:00 PM                                                                                                 |
| Clients 📄 Show Clients With Errors 🔎 🕂 🧮                                                               | Candra Information Outom Fields Dilling Discovers Warning         | a and Surger                                                                                                   |
| X Abbott, Amanda                                                                                       | Service thronhadon Custom news bining braghous warning            | S did Lifeis                                                                                                   |
| 🗙 🌪 Cabrera, Bill 🔲                                                                                    | Procedure Group Therapy                                           | IE N                                                                                                    |
| X Calder, Nate                                                                                         | Start 10:00 AM Duration 300.00 Minutes Set All Set Son            | 10                                                                                                    |
|                                                                                                    | End 3:00 PM Set All Set Son                                       | ne T                                                                                                    |
|                                                                                                    | Time In Set All Set Son                                           | ie in the second second second second second second second second second second second second second second se |
|                                                                                                    | Time Out Set All Set Son                                          | ne <sup>m</sup>                                                                                                |
|                                                                                                    | Status Scheduled   Set All Set Son                                | ne -                                                                                                    |
|                                                                                                    | Cancel Reason V Set All Set Son                                   | ne                                                                                                    |
|                                                                                                    | Program South Suburbs CFR    Set All Set Son                      | ne                                                                                                    |
|                                                                                                    | Clinician Anderson, Hale    Set All Set Son                       |                                                                                                    |
|                                                                                                    | Attending V Set All Set Son                                       |                                                                                                    |
|                                                                                                    | Billable Set All Set Son                                          | 1e                                                                                                    |

4. Click on the **calendar** icon next to the *Date* field to select a new date.

The calendar icon drop down is displayed.

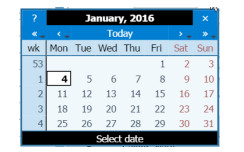

5. Click on a **new date** to reschedule the group service.

The date is changed in the *Date* field on the *Group* section of the Group Service Detail page Service tab.

- 6. Make other changes to the scheduled group service, if needed.
- 7. Click the **Save** button in the task bar.
- 8. Click the **Exit** <sup>×</sup>icon in the task bar.

The Service Detail page is displayed.

#### **Reschedule Individual Service for a Client**

- 1. Display the *Service Detail* tab with the client's information appearing for the date of service you want to reschedule. Tell me how to display the *Service Detail* tab.
- 2. Click the **Reschedule Service** dicon in the task bar.

The *My Calendar* page is displayed. The calendar for the staff member who was assigned to the service where you clicked on the *Reschedule Service* icon is displayed. View field definitions.

| Olevela Of |            | A              |              | AT Mandan  |            |                   | Showing 1-1/1 | N. And Films       |            |            |
|------------|------------|----------------|--------------|------------|------------|-------------------|---------------|--------------------|------------|------------|
| Single-Si  | can view   | Acree, Lan SSV |              | 15 Minutes | Interval:  |                   | Showing 1-1/1 | Apply Filter       |            |            |
| Calendar   | Service    | Primary Car    | e 📆 Resource | Today      | Day Week   | Month 📑           | Refresh 🖣 👂   | May I 2016 - May 7 |            |            |
|            | Sun<br>5/1 |                | Mon<br>5/2   |            | Tue<br>5/3 | Acree, Wed<br>5/4 | .an           | Thu<br>5/5         | Fri<br>5/6 | Sat<br>5/7 |
|            |            |                |              |            |            |                   |               |                    |            |            |
|            |            |                |              |            |            |                   |               |                    |            |            |
|            |            |                |              |            |            |                   |               |                    |            |            |
|            |            |                |              |            |            |                   |               |                    |            |            |
|            |            |                |              |            |            |                   |               | B                  |            |            |
| :00 PM     |            |                |              |            |            |                   |               |                    |            |            |
|            |            |                |              |            |            |                   |               |                    |            |            |
|            |            |                |              |            |            |                   |               |                    |            |            |
|            |            |                |              |            |            |                   |               |                    |            |            |
| 2:00 PM    |            |                |              | _          |            | -                 |               |                    |            |            |
|            |            |                |              |            |            |                   |               |                    |            |            |
|            |            |                |              |            |            |                   |               |                    |            |            |
|            |            |                |              |            |            |                   |               |                    |            |            |
|            |            |                |              |            |            |                   |               |                    |            |            |
| 3:00 PM    |            |                |              |            |            |                   |               |                    |            |            |
|            |            |                |              |            |            |                   |               |                    |            |            |

- 3. Find a date and time when you want to reschedule the client's service.
- 4. Click in the date and time space on the calendar.

The New Entry Type window is displayed.

| New Entry Type         |   |  |  |
|------------------------|---|--|--|
| New Calendar Entry     |   |  |  |
| New Service Entry      |   |  |  |
| New Primary Care Entry |   |  |  |
| New Resource Entry     |   |  |  |
| Reschedule             |   |  |  |
| Select Cancel Reason   | ▼ |  |  |

- 5. Select the **Reschedule** option.
- 6. Select a **Cancel Reason** from the drop down list.
- 7. Click the **OK** button.

The *Service Detail* page is displayed with the service information from the service you are rescheduling showing with the new date and time you indicated on the calendar. View <u>field definitions</u>.

| Service Det           | ail                      |          |                       |                |                    |            | Move Documents        | s 📧   Save   📄   🐑 🗶 📋 🕕 💖 |
|-----------------------|--------------------------|----------|-----------------------|----------------|--------------------|------------|-----------------------|----------------------------|
| Service Detail        | Billing Diagnosis Add-On | Codes Au | uthorization(s)       |                |                    |            |                       |                            |
| Service               |                          |          |                       |                |                    |            |                       | 0                          |
| Client                | Cabrera, Bill            | Status   | Scheduled V           | Start Date     | 05/18/2016         | Program    | TBD South Suburbs SEP | •                          |
| Procedure             | Pharm Mng                | ٣        | Modifier              | Start Time     | 1:00 PM            | Duration   | 60 Minutes            |                            |
| Clinician Name        | Hensley, Katie           | ٣        |                       | End Time       | 2:00 PM            | End Date   | 05/18/2016            |                            |
| Location              | Islander House           | ٣        | Attending             |                | •                  | Referring  |                       | <b>v</b>                   |
| Client was<br>present | Other Person(s) Present  |          |                       |                | Cancel Reason      |            |                       | Y                          |
| Group                 |                          |          | Charge                | \$250.00       | Balance            |            | Rate ID <u>1280</u>   |                            |
| 🕑 Billable            | Do Not Complete          |          |                       |                |                    |            |                       |                            |
|                       |                          |          |                       | Note           |                    |            |                       |                            |
|                       |                          |          |                       |                | 312-555-7885       |            |                       |                            |
| Comment               |                          |          | <ul><li>✓ (</li></ul> | Override Char  | ge Amount \$250.00 | Overridder | By Hensley, Katle     |                            |
|                       |                          |          |                       | Override Error | s                  | Overrid    | den By                |                            |
| Warnings / Error      | '5                       |          |                       |                |                    |            |                       |                            |
| Date                  | Error Type               | Error N  | 4essage               |                |                    |            | Next Step             |                            |
|                       |                          |          |                       |                |                    |            |                       |                            |
|                       |                          |          | No data to            | display        |                    |            |                       | *                          |
|                       |                          |          |                       |                |                    |            |                       |                            |
| Custom Fields         |                          |          |                       |                |                    |            |                       |                            |

- 8. Change information on the rescheduled service, if needed.
- 9. Click the **Save** button.
- 10. Click the **Exit** ×icon in the task bar.

The *My Calendar* page is displayed with the original date information displayed. The service you rescheduled has been moved.

11. Click the **Exit** × icon to close the My Calendar page(s).

The Service Detail page is displayed.

Why can't I access these screens?

## Schedule a Follow-up with a Client

When you click the **Schedule Follow-Up** icon on the *Service Detail* page for a specific client, the *My Calendar* page is displayed with the assigned staff member from the service record that was displayed selected.

| My Cale    | endar        |                |              |                        |                          |                        |            | ×          |
|------------|--------------|----------------|--------------|------------------------|--------------------------|------------------------|------------|------------|
| Single-S   | Staff View 🔻 | Acree, Lan SSW | •            | 15 Minutes Interval:   | ngle Staff 🚽 🛛 Showing   | 1-1/1 Apply Filter     |            |            |
| 咒 Calendar | 😬 Service    | 😬 Primary Care | 😷 Resource 🗧 | 🕈 Today 🛛 🧱 Day 🔛 Week | Month 🚆 Refresh 🔹        | 🌢 🕨 May 1 2016 - May 7 |            |            |
|            | Sui<br>5 /   |                | Mon<br>5/2   | Tue<br>5/3             | Acree, Lan<br>Wed<br>5/4 | Thu<br>5/5             | Fri<br>5/6 | Sat<br>5/7 |
|            |              |                |              |                        |                          |                        |            |            |
|            |              |                |              |                        |                          |                        |            |            |
|            |              |                |              |                        |                          |                        |            |            |
| 1:00 PM    |              |                |              |                        |                          | 4                      |            |            |
|            |              |                |              |                        |                          |                        |            |            |
|            |              |                |              |                        |                          |                        |            |            |
| •          |              |                |              |                        | _                        |                        |            |            |
| 2:00 PM    |              |                |              |                        |                          |                        |            |            |
|            |              |                |              |                        |                          |                        |            |            |
|            |              |                |              |                        |                          |                        |            |            |
| 3:00 PM    |              |                |              |                        |                          |                        |            |            |
|            |              |                |              |                        |                          |                        |            |            |
|            |              |                |              |                        |                          |                        |            |            |

- 1. Find the **date and time** when you want to schedule a follow-up visit. <u>Tell me how..</u>. View field definitions.
- 2. Change the intervals you view on the calendar, if desired. Tell me how...
- 3. Change the view of the calendar, if needed. Tell me how...
- 4. Click in the **time slot** on the day when you want to schedule the follow-up visit.

The New Entry Type window is displayed. View field definitions.

| New Entry Type         |  |
|------------------------|--|
| 🔵 New Calendar Entry   |  |
| New Service Entry      |  |
| New Primary Care Entry |  |
| New Resource Entry     |  |
| 5                      |  |

- 5. Select the **New Service Entry** option to schedule a follow-up visit.
- 6. Click the **OK** button.

The *Service Detail* page for the follow-up visit is displayed with the date and time you selected on the calendar.

| Service De            | etail                                 |                  |                               |                                |                 |        | 2            | Move Documents      | CS Save | 📄 🕼 🛃 😿 | X 🗑 🕕 | N9C |
|-----------------------|---------------------------------------|------------------|-------------------------------|--------------------------------|-----------------|--------|--------------|---------------------|---------|---------|-------|-----|
| Service Detail        | Billing Diagnosis                     | Authorization(s) | ]                             |                                |                 |        |              |                     |         |         |       |     |
| Service               |                                       |                  |                               |                                |                 |        |              |                     | 0       |         |       |     |
| Client                | Bellon, Pam                           | Status           | Cancel                        | <ul> <li>Start Date</li> </ul> | 05/03/2016      | •      | Program      | South Follow Along  | •       |         |       |     |
| Procedure             | Individual TheraBH                    | 1                | ▼ Modifier                    | Start Time                     | 10:39 AM        |        | Duration     | Minutes             |         |         |       |     |
| Clinician Name        | Acree, Lan                            |                  | •                             | End Time                       | 10:39 AM        |        | End Date     | 05/03/2016          |         |         |       |     |
| Location              | Assisted Living                       |                  | <ul> <li>Attending</li> </ul> |                                |                 | •      | Referring    |                     | T       |         |       |     |
| Client was<br>present | Other Person(s) Pr                    | esent            |                               |                                | Cancel Reas     | on     | Agency or    | Clinician Cancelled | ¥       |         |       |     |
| Group                 |                                       |                  | Charge                        | \$0.00                         | Balance         |        |              | Rate ID             |         |         |       |     |
| 🕑 Billable            | Do Not Complete                       | e                |                               |                                |                 |        |              |                     |         |         |       |     |
|                       |                                       |                  |                               | Note                           |                 |        |              |                     |         |         |       |     |
|                       |                                       |                  |                               |                                | 312-555-215     | 3      |              |                     |         |         |       |     |
| Comment               |                                       |                  |                               | Override Ch<br>Amount          | arge            | 0      | verridden By |                     |         |         |       |     |
| Comment               |                                       |                  |                               | 🔲 Override En                  | rors            |        | Overri       | dden By             |         |         |       |     |
|                       | _                                     |                  |                               |                                |                 |        |              |                     |         |         |       |     |
| Warnings / Erro       | ors                                   |                  |                               |                                |                 |        |              |                     |         |         |       |     |
| Date                  | Error                                 | Type Er          | ror Message                   |                                |                 |        |              | Next Step           |         |         |       |     |
| 05/03/2016 11:        | 07 AM 4408                            | A                | thorization for sch           | eduled service m               | issing for OP T | RAD CA | VID MH-2130  | 1622                | <b></b> |         |       |     |
|                       |                                       |                  |                               |                                |                 |        |              |                     | -       |         |       |     |
|                       |                                       |                  |                               |                                |                 |        |              |                     |         |         |       |     |
| Custom Fields         |                                       |                  |                               |                                |                 |        |              |                     |         |         |       |     |
|                       | · · · · · · · · · · · · · · · · · · · |                  |                               |                                |                 |        |              |                     |         |         |       |     |

- 7. Make changes on the Service Detail page, if needed. Tell me how...
- 8. When the follow-up visit is complete, click the **Save** button in the task bar.

The icons in the task bar are activated and you can complete other procedures for this client related to services.

9. Click the **Exit** icon in the task bar to return to the *Services* list page.

Why can't I access these screens?

## View the Clinical Summary Document before Printing

1. With the *Print Clinical Summary* window displayed, move the cursor over the document image.

These icons appear on the image. Refer to the <u>icon definitions table</u> below the image for a definition of each icon.

| SummaryMain           |                         | 1 / 2                 | ¢                         |
|-----------------------|-------------------------|-----------------------|---------------------------|
| Client ID: 39         | 94180                   |                       | Page 1 of 2               |
|                       |                         | Summary of Visit      |                           |
| General Infor         | mation                  |                       |                           |
| Organization:         | CMH                     |                       | Phone: (512) 887-9987     |
| Address:              | 1009 N. Georgetown St   | t Round Rock TX 78664 |                           |
| Provider:             | AuDuong, Bill           |                       | Date: 02/11/2016          |
| Location:             | Hope Apts               |                       |                           |
| Client Inform         | ation                   |                       |                           |
| Client Name:<br>Race: | Bellon, Pam<br>White    | Sex: Female           | Date of Birth: 01/12/1941 |
| Ethnicity:            | Not of Hispani          | c Origin              |                           |
| Preferred Lan         | iguage: English         |                       |                           |
| Participants/         | Care Team               |                       |                           |
| Primary Phys          | ician:                  | Primary Cliniciar     | n: AuDuong, Bill          |
| Address:              |                         | Address:              |                           |
| Phone Numbe           | er:                     | Phone Number:         |                           |
| Reason For V          | isit                    |                       |                           |
| Reason for Vi         | sit:                    |                       |                           |
| Current Diagr         | nosis/Problem List as o | f 02/11/2016          |                           |
| No Information        | Available               |                       |                           |
| Encounter Inf         | formation               |                       |                           |
| No Information        | Available               |                       |                           |
| Drocodurae D          | uring Visit as of 02/11 | /2016                 |                           |

#### **Icon Definitions**

| Field                     | Required?      | Description                                                                                                    |
|---------------------------|----------------|----------------------------------------------------------------------------------------------------|
|                           |                |                                                                                                    |
| When you hove             | er your cursor | r over the <i>Clinical Summary</i> image, these icons are displayed.                                                                                                    |
| 1/2                       |                | The number to the right of the slash / indicates the number of pages in the summary document. The number to the left of the slash identifies the number of the page that is displayed.                                        |
| Page numbers              |                |                                                                                                    |
|                           |                | Use the <b>PgDn</b> button on your keyboard or the scroll bar in the image to move to a different page.                                                                                                    |
| C<br>Rotate<br>clockwise  |                | Click this icon to rotate the image of the summary document<br>clockwise on quarter turn. To return to the original display, you can<br>keep clicking the icon to continue rotating the document clockwise<br>a quarter turn. |
| ▲<br>Download<br>document |                | Click the icon to download a copy of the summary document to the local drive on your computer.                                                                                                    |
| Print document            |                | Click this icon to print the document.                                                                                                    |

| Fit the<br>document to<br>page size                     | Click this icon to increase the size of the document to page-size. |
|---------------------------------------------------------|--------------------------------------------------------------------|
| Zoom in to<br>magnify the<br>view of the<br>document    | Click this icon to zoom in to magnify the view of the document.    |
| Zoom out to<br>decrease the<br>view of the<br>document. | Click this icon to zoom out to decrease the view of the document.  |

Return to the *Print Clinical Summary* topic.

## **Field Definitions**

| Client Summary                |                          |                                                                              |                                   |                      |                                                       |                        |
|-------------------------------|--------------------------|------------------------------------------------------------------------------|-----------------------------------|----------------------|-------------------------------------------------------|------------------------|
| Summary                       |                          |                                                                              |                                   |                      |                                                       |                        |
| Client ID: <u>394180</u>      | Master Client ID:        |                                                                              |                                   |                      |                                                       |                        |
| Name: Bellon, Pam             | Status: In Treatment     | DOB: 01/12/1941                                                              | Age: 75 Years                     | Sex: Female          | Race: White                                           | SSN: 0999              |
| Registered On: 01/08/1991     | Last Seen On: 09/14/2015 | Next Scheduled:                                                              |                                   |                      | Address: <u>1830 N. S</u>                             | tate Chicago, IL 60601 |
| Primary Care Coord: AuDuong,  | Bill                     | Primary Program: §                                                           | outh Follow Along                 |                      | Phone: 312-555-21                                     | 53                     |
| Emergency Contact: P222, C222 | 2 312-555-2475           | Note:<br>Presenting Problem                                                  |                                   |                      |                                                       |                        |
|                               |                          | Diagnosis:<br>Type ICD9<br>Primary 295<br>Additional V71<br>Timeline Summary | 0 ICD10<br>30 F20.0<br>.09 Z03.89 | DSM5 R/0<br>No<br>No | D Description<br>Paranoid schizop<br>Encounter for ob | ohren<br>sserv         |
| GAF Score                     |                          |                                                                              |                                   |                      |                                                       |                        |
| Services 100                  |                          |                                                                              |                                   |                      |                                                       |                        |
| Med Changes 50 -              |                          |                                                                              |                                   |                      |                                                       |                        |
| Hospitalization 0<br>Jun      | Jul Aug Sep              | p Oct Nov                                                                    | Dec J                             | lan Feb              | Mar Apr                                               | May                    |
|                               |                          | Admit 🚩 Discharg                                                             | = 🏲                               |                      |                                                       |                        |

## **Client Summary Page Field Definitions**

| Field                 | Required? | Description                                                                         |
|-----------------------|-----------|-------------------------------------------------------------------------------------|
| Summary               |           |                                                                                     |
| Client ID             |           | Identifies the system-assigned number created for the client when first registered. |
| Master Client<br>ID   |           | What is this???                                                                     |
| Name                  |           | Identifies the client's last name, first name.                                      |
| Status                |           | Identifies the client's current status. Statuses are:                               |
| DOB                   |           | Identifies the client's date of birth.                                              |
| Age                   |           | Identifies the client's age.                                                        |
| Sex                   |           | Identifies the client's sex.                                                        |
| Race                  |           | Identifies the client's race.                                                       |
| SSN                   |           | Identifies the last four digits of the client's social security number.             |
| Registered On         |           | Identifies the date when the client was registered in the system.                   |
| Last Seen On          |           | Identifies the last date the client was seen in the facility.                       |
| Next<br>Scheduled     |           | Identifies the next scheduled visit for the client.                                 |
| Address               |           | Identifies the client's address.                                                    |
| Primary Care<br>Coord |           | Identifies the client's assigned primary care coordinator.                          |
| Primary<br>Program    |           | Identifies the primary program that the client is enrolled in.                      |
| Phone                 |           | Identifies the client's phone number.                                               |
| Note                  |           | Identifies any note entered where??? for the client.                                |

| Emergency<br>Contact  | Identifies the client's emergency information and phone number.                                           |
|-----------------------|----------------------------------------------------------------------------------------------------|
| Presenting<br>Problem | Identifies the client's presenting problem for this visit.                                                |
| Diagnosis             | Identifies the diagnoses assigned to the client for this visit. The information is arranged in a table.   |
|                       | Notice that the Types set up columns for the diagnosis code<br>information table. Headings are:<br>• ICD9 |
| Туре                  | <ul> <li>ICD10</li> <li>DSM5</li> </ul>                                                                   |
|                       | • R/O (rule out)                                                                                          |
|                       | Description                                                                                               |
| Primary               | This row identifies the primary diagnosis for the client. Entries may be listed in each column.           |
| Additional            | This row identifies any additional diagnoses for the client. Entries may be listed in each column.        |
| Timeline Summar       | у                                                                                                    |
| GAF Score             | Identifies the GAF (Global Assessment of Functioning) score for the client on the graph.                  |
|                       | The items on the Y-axis are:                                                                              |
|                       | Hospitalization 0                                                                                         |
| Y-axis                | Med Changes 50                                                                                            |
|                       | Services 100                                                                                              |
| X-axis                | The items on the X-axis are the months of the year.                                                       |
| Flags                 | The red flag identifies an admission; the green flag identifies a discharge.                              |

|                                     |                                                                       |                                  |   |                  |           |              |                   |         | 0                   |       |   |      |     | 0.000 |
|-------------------------------------|-----------------------------------------------------------------------|----------------------------------|---|------------------|-----------|--------------|-------------------|---------|---------------------|-------|---|------|-----|-------|
| Group                               | Service Detail                                                        |                                  |   |                  |           |              |                   |         |                     | D   🕨 | 0 | Save | X 🗊 | ABC   |
| Service                             | Note Custom Fields                                                    |                                  |   |                  |           |              |                   |         |                     |       |   |      |     |       |
| Group                               |                                                                       |                                  |   | Staff            |           |              |                   |         | Add Staff.          |       |   |      |     |       |
| Group<br>Date<br>Location<br>Status | 12 Step Group A&D<br>05/09/2016 ∰▼ &<br>5000 W Roosevelt<br>Scheduled | Group Comment  Specific Location |   | Staff Name       | mi        | Uni<br>90    | t Type<br>Minutes | Start   | End                 |       |   |      |     |       |
| Clients                             | Show Clients With Errors                                              | 🔎 🕂 🛛                            | ≣ |                  |           |              |                   |         |                     |       |   |      |     |       |
|                                     |                                                                       |                                  |   | Service Informat | tion Cu   | istom Fields | Billing Diago     | osis V  | Varnings and Errors | _ ]   |   |      |     |       |
| X                                   | Gale, Ciji                                                            |                                  |   |                  |           | iscom ricido | bining bidgin     | -       | annigo and Erroro   |       |   |      |     |       |
| ×                                   | Gonzales, Veronica                                                    |                                  |   | Drocoduro        | Crown Th  | ara RH       |                   | Sot All | Cot Como            |       |   |      |     |       |
| ×                                   | Griffith, Shania                                                      |                                  |   | A Start          | 10-20 AM  | Duration     | 00 Minutor        | Sot All | Set Some            |       |   |      |     |       |
| ×                                   | James, Bonnie                                                         |                                  |   | A End            | 12:00 PM  | Duradon      | 50 Minutes        | Sot All | Set Some            |       |   |      |     |       |
| ×                                   | Jepson, Veronica                                                      |                                  |   | Time In          | 12.00111  |              |                   | Set All | Set Some            |       |   |      |     |       |
| ×                                   | Perkins, Beth                                                         |                                  |   | Time Out         |           |              |                   | Set All | Set Some            |       |   |      |     |       |
| ×                                   | Stathos, Chervl                                                       |                                  |   | Status           | Schedule  | ł            | •                 | Set All | Set Some            |       |   |      |     |       |
| ×                                   | Weideman, Andrea                                                      |                                  |   | Cancel Reason    | ı         |              | Y                 | Set All | Set Some            |       |   |      |     |       |
|                                     | ,                                                                     | -                                |   | Program          | South Sul | ourbs Outpat | ient LVL 1 🛛 🔻    | Set All | Set Some            |       |   |      |     |       |
|                                     |                                                                       |                                  |   | Clinician        | Kochevar  | Emilie       | ۲                 | Set All | Set Some            |       |   |      |     |       |
|                                     |                                                                       |                                  |   | Attending        |           |              | ۲                 | Set All | Set Some            |       |   |      |     |       |
|                                     |                                                                       |                                  |   | Billable         |           |              |                   | Set All | Set Some            |       |   |      |     |       |

## Group Service Detail Page Service Tab Field Definitions

| Field                       | Required? | Description                                                                                                    |
|-----------------------------|-----------|----------------------------------------------------------------------------------------------------|
| Group                       |           |                                                                                                    |
| Group                       |           | Identifies the group name assigned to the group when the group was first set up.                                                                                                    |
| Date                        |           | Identifies the first date the group service meets. Defined when the group service was set up.                                                                                                    |
| Make<br>Recurring icon      |           | To make a group service recurring for a new group service, complete the <i>Service</i> tab, including the <i>Service Information</i> sub-tab for each client, then click the <b>Make Recurring</b> icon. Tell me how               |
| Location                    |           | Identifies the location set up for the group.                                                                                                    |
| Status                      |           | Identifies the status of the group service. When the group service is first set up, the status shows as <i>Scheduled</i> . When the service has occurred and the clients have been checked in, the status appears as <i>Show</i> . |
| Group<br>Comment            |           | Enter a comment about the group. You can enter unlimited characters. A scroll bar is provided if you enter more characters than can be viewed in the window.                                                                       |
| Specific<br>Location        |           | Enter specific information t identify the location of the group meeting. You can enter unlimited characters. A scroll bar is provided if you enter more characters than can be viewed in the window.                               |
| Clients                     |           |                                                                                                    |
| Show Clients<br>With Errors |           | Click to display only clients with errors in the list. Grayed out.                                                                                                    |

| Search for       |                                                                              |
|------------------|------------------------------------------------------------------------------|
| Client icon      | Click the <b>magnifying glass</b> 🥍 icon to display the <i>Client Search</i> |
|                  | window to search for a client to add to the group. Tell me how               |
|                  |                                                                              |
| Add Client       |                                                                              |
| from Roster      | Click the <b>green plus sign</b> $+$ icon to select a client from the list   |
| icon             | of clients set up in the group. Tell, me how                                 |
| <b>-</b>         | of clients set up in the group. Tell the how                                 |
| Add Client       |                                                                              |
| from Program     | Click the <b>list</b> icon to select a client from a list of all clients     |
| icon             | enrolled in the program assigned to the group when it was set up             |
|                  | Tell me how                                                                  |
| iiii             |                                                                              |
|                  | If the list of clients enrolled in the group is longer than can be           |
| Scroll list icon | displayed in the <i>Clients</i> list window, this icon 处 is displayed.       |
| <>               | Click the <b>left arrow</b> to display from the top of the list. Click the   |
|                  | right arrow to scroll down in the list.                                      |
| Show Service     |                                                                              |
| Report icon      | Click the <b>show service report</b> 💻 icon to display the service           |
|                  | report for the group service. View field definitions.                        |
|                  | ~                                                                            |
| ×                | Click the 🔨 icon to the left of a client's name to delete the client         |
|                  | from the list of clients enrolled in the group service.                      |
| Client name      | Identifies the client's last name, first name who is enrolled in the         |
|                  | group service.                                                               |
| Information      | The information 💷 icon next to a client's name indicates there is            |
| inormation       | information about the client that needs attention in the system.             |
|                  | Hover your mouse cursor over the icon and an information pop-up              |
| ц.               | box is displayed that contains the information.                              |
| Service Inform   | ation tab                                                                    |
|                  |                                                                              |
|                  | When you click on a client's name in the list of clients, the                |
|                  | information displayed to the right in the four tabs is specific to the       |
|                  | selected client. This allows you to work on each client individually.        |
|                  | When you click on the client, notice that the client's row is white          |
| Select a         | and all other client rows are blue.                                          |
| client's name    |                                                                              |
|                  | However, the action you take on a single client can be passed to all         |
|                  | clients in the list or to some clients using the buttons to the right in     |
|                  | the tab.                                                                     |
|                  | The yellow flag icon indicates that the selected client's information        |
| Warning icon     | is different than the other clients in the list for this group service.      |
| <i>A</i>         | The icon is displayed to the left of each field that contains different      |
|                  | values.                                                                      |
| Procedure        | Identifies the procedure code used to bill for the group service.            |
| Start            | Identifies the scheduled start time of the group service.                    |
| Duration         | Identifies the amount of time by unit that the group service takes.          |
| End              | Identifies the scheduled end time for the group service.                     |
| Time In          | Identifies when the client arrived for the group service.                    |

| Time Out         |         | dentifies when the client left the group service.                             |
|------------------|---------|-------------------------------------------------------------------------------|
| Status           |         | dentifies the client's status for this group service.                         |
| Cancel           |         | f cancelled is selected in the Status drop down, a Cancel reason is           |
| Reason           | 1       | required. The Cancel Reason drop down list becomes active if you              |
|                  |         | choose cancelled in the Status field.                                         |
| Program          |         | dentifies the program that is assigned to the group service.                  |
| Clinician        |         | dentifies the clinician identified for the group service.                     |
| Attending        |         | dentifies the attending physician for the group or client.                    |
|                  |         | dentifies whether or not the group service is billable. If the Billable       |
| Billable         |         | check box is deselected, the group service does not create a                  |
|                  |         | charge and will not be included on a bill to the payer.                       |
|                  |         | When you make a change in a field for a selected client, you can              |
|                  |         | cascade the change to all clients in the list by clicking the Set All         |
| Set All button   |         | button. No changes appear on the screen when you click this                   |
| Set All          |         | button, but if you select a client's row, you will see that the               |
|                  |         | nformation in the field was changed.                                          |
|                  | -       | The button is graved out for any field that you cannot edit                   |
|                  |         | When you make a change in a field for a selected client, you can              |
|                  |         | cascade the change to specific clients in the list by clicking the <b>Set</b> |
|                  |         | Some button. When you click the Set Some button, the "" window                |
|                  |         | s displayed. Select the clients whose information you want to                 |
| Set Some         |         | change.                                                                       |
| button           |         | <b>3</b>                                                                      |
| Set Some         |         | No changes appear on the screen when you click this button, but if            |
|                  |         | you select a client's row, you will see that the information in the           |
|                  | 1       | field was changed.                                                            |
|                  |         |                                                                               |
| Ossatana Ekalala |         | The button is grayed out for any field that you cannot edit.                  |
| Custom Fields    |         |                                                                               |
|                  |         |                                                                               |
|                  |         |                                                                               |
|                  |         |                                                                               |
|                  |         |                                                                               |
| Billing Diagno   | sis tab |                                                                               |
|                  |         |                                                                               |
|                  |         |                                                                               |
|                  |         |                                                                               |
|                  |         |                                                                               |
|                  |         |                                                                               |
|                  |         |                                                                               |
|                  |         |                                                                               |
|                  |         |                                                                               |
|                  |         |                                                                               |
|                  |         |                                                                               |
|                  |         |                                                                               |
|                  |         |                                                                               |

## **Group Services List Page Field Definitions**

| Group Ser        | vices (7       | 78)                            |                     |            |                                  |              |              |         |              |
|------------------|----------------|--------------------------------|---------------------|------------|----------------------------------|--------------|--------------|---------|--------------|
|                  |                | -                              |                     |            |                                  |              |              |         |              |
| All GroupType    |                | <ul> <li>All Groups</li> </ul> | ▼ All S             | taff       | <ul> <li>All Statuses</li> </ul> | 5 🔻          | All Programs | V       | Apply Filter |
| Custom           |                | ▼ From 12/0                    | 1/2015 📰 🕶 To 05/   | 10/2016    | ▼ Other ▼                        |              |              |         |              |
|                  |                |                                |                     |            |                                  |              |              |         |              |
| Group            | <u>Clients</u> | Status                         | Date                | Program    | Staff 1                          | Staff 2      | Staff 3      | Staff 4 |              |
| 1-Soc.Develo     | 7              | Show                           | 12/18/2015 03:00 PM | Older Adul | Avila, Stace                     |              |              |         |              |
| 2-Test.Devel     | 1              | Scheduled                      | 04/15/2016 03:00 PM | South Subu | Stone, Susan                     |              |              |         |              |
| A&D Behavior     | 2              | Show                           | 12/03/2015 01:00 PM | South Apar | Freiley, Sus                     |              |              |         |              |
| A&D Behavior     | 4              | Show                           | 03/18/2016 01:00 PM | South Apar | Freiley, Sus                     | Freiley, CSu |              |         |              |
| ACT vGroup       | 5              | Show                           | 01/12/2016 09:00 AM | Adult Inpa | Avila, Stace                     | Avila, Syste | Freiley, Sus | Maurit  | z, Kat       |
| ACT vGroup       | 5              | Show                           | 01/10/2016 09:00 AM | Adult Inpa | Avila, Stace                     | Avila, Syste | Freiley, Sus | Stone,  | Susan        |
| ACT vGroup       | 5              | Scheduled                      | 03/29/2016 09:00 AM | Adult Inpa | Freiley, Sus                     | Stone, Susan |              |         |              |
| AP-Group         | 2              | Show                           | 01/11/2016 08:00 AM | Brookhaven | Freiley, Sus                     | Stone, Susan |              |         |              |
| AP-Group         | 2              | Show                           | 01/11/2016 08:00 AM | Brookhaven | Freiley, Sus                     | Stone, Susan |              |         |              |
| AP-Group         | 2              | Scheduled                      | 01/12/2016 08:00 AM | Brookhaven | Freiley, Sus                     | Stone, Susan |              |         |              |
| AP-Group         | 2              | Show                           | 01/26/2016 08:00 AM | Brookhaven | Freiley, Sus                     | Stone, Susan |              |         |              |
| AP-Group         | 3              | Show                           | 03/15/2016 08:00 AM | Brookhaven | Freiley, Sus                     | Mauritz, Kat |              |         |              |
| Brown, Garre     | 5              | Show                           | 02/16/2016 06:00 AM | MAU Shelte | De La Fuente                     | Ynclan, Beck |              |         |              |
| <u>Clubhouse</u> | 11             | Show                           | 12/07/2015 09:00 AM | South Subu | Garcia, Kyla                     | Freiley, Sus |              |         |              |
| Clubhouse        | 11             | Show                           | 01/04/2016 02:00 PM | South Subu | Andes, Cynth                     |              |              |         |              |
| <u>Clubhouse</u> | 5              | Show                           | 01/26/2016 04:00 PM | South Subu | Freiley, Sus                     |              |              |         |              |
| Clubhouse        | 3              | Show                           | 01/26/2016 04:00 PM | South Subu | Freiley, Sus                     |              |              |         |              |
| Coping Skill     | 5              | Scheduled                      | 03/30/2016 12:30 PM | Adult Ment | Basevitz, Tr                     | Spencer, Kim |              |         |              |
| Day Services     | 3              | Scheduled                      | 12/04/2015 02:00 PM | TRI Servic | Avila, Stace                     |              |              |         |              |
| Day Services     | 3              | Scheduled                      | 12/11/2015 02:00 PM | TRI Servic | Avila, Stace                     |              |              |         |              |

| Field             | Required? | Description                                                                                                    |
|-------------------|-----------|----------------------------------------------------------------------------------------------------|
| Filter            |           |                                                                                                    |
| All Group<br>Type |           | <ul> <li>Select from the drop-down list to filter data to display below.</li> <li>Options are: <ul> <li>All Group Types</li> <li>Choose from a list of all group types in the system</li> </ul> </li> </ul> |
| All<br>Groups     |           | <ul> <li>Select from the drop-down list to filter data to display below.</li> <li>Options are:</li> <li>All Groups</li> <li>Choose from a list of all groups in the system</li> </ul>                       |
| All Staff         |           | <ul> <li>Select from the drop-down list to filter data to display below.</li> <li>Options are:</li> <li>All Staff</li> <li>Choose from a list of all staff members in the system</li> </ul>                 |
| All<br>Statuses   |           | Select from the drop-down list to filter data to display below.<br>Options are:                                                                                                    |

|                 | All Statuses                                                                                                    |
|-----------------|----------------------------------------------------------------------------------------------------|
|                 | Scheduled                                                                                                    |
|                 | Scheduled and Show                                                                                                    |
|                 | Complete                                                                                                    |
| All<br>Programs | Select from the drop-down list to filter data to display below.<br>Options are:<br>1 All Programs<br>2 Choose from a list of all programs in the system                    |
|                 | <ul> <li>Select from the drop-down list to filter data by date to display below. Options are:</li> <li>Today</li> <li>This Week</li> </ul>                                 |
| Custom          | Next Week                                                                                                    |
|                 | Last Week                                                                                                    |
| Custom          | This Month                                                                                                    |
|                 | Next Month                                                                                                    |
|                 | Last Month                                                                                                    |
|                 | <ul> <li>Custom - select this option to set a range of dates in the<br/>From and To fields.</li> </ul>                                                                     |
| From            | If you chose <i>Custom</i> in the previous drop down list, use the calendar icon to choose a beginning of group services to display.                                       |
| То              | If you chose <i>Custom</i> in the previous drop down list, use the calendar icon to choose an end for group services to display.                                           |
| Other           | <ul> <li>Select from the drop-down list to filter the data to display below.</li> <li>Options are: <ul> <li>Other</li> </ul> </li> <li>Is this a custom list???</li> </ul> |
| List            |                                                                                                    |
| Group           | Identifies the name of the group, Click the hyperlinked group name to modify the group information.                                                                        |
| Clients         | Identifies how many clients are scheduled to attend the group service.                                                                                                    |
| Status          | Identifies the status of the group service. Statuses are:                                                                                                    |

|         | Scheduled                                                   |
|---------|-------------------------------------------------------------|
|         | • Show                                                      |
|         | Complete                                                    |
|         | Cancelled???                                                |
| Date    | Identifies the scheduled date of service.                   |
| Program | Identifies the program that the clients are enrolled in.    |
| Staff 1 | Identifies the first staff member who may lead the meeting. |
| Staff 2 | Identifies the first staff member who may lead the meeting. |
| Staff 3 | Identifies the first staff member who may lead the meeting. |
| Staff 4 | Identifies the first staff member who may lead the meeting. |

## **Move Document Window Field Definitions**

| artCare                                                 |                                                                                 |                                                                        |                                         |                                   | 0          |
|---------------------------------------------------------|---------------------------------------------------------------------------------|------------------------------------------------------------------------|-----------------------------------------|-----------------------------------|------------|
| Move Document From                                      | Preview                                                                         |                                                                        |                                         | Move Document                     | Close      |
| ect the service which has<br>tus of the service in 'Mov | the existing document that you would<br>e Document from' will be set to 'Error' | like moved. That document will b<br>and no document will exist for tha | e moved to the current s<br>at service. | ervice. After clicking 'Move Docu | ment' the  |
| linician : Acree, Lan                                   | <ul> <li>All Programs</li> </ul>                                                | ▼ Other                                                                | ~                                       | Ap                                | ply Filter |
| OS From                                                 | DOS To                                                                          | •                                                                      |                                         |                                   |            |
| DOS                                                     | Procedure Name                                                                  | Status                                                                 | Clinician Name                          | Program Name                      |            |
|                                                         |                                                                                 | No data to display                                                     |                                         |                                   | *          |
|                                                         |                                                                                 | NO data to display                                                     |                                         |                                   |            |
|                                                         |                                                                                 |                                                                        |                                         |                                   |            |
|                                                         |                                                                                 |                                                                        |                                         |                                   |            |
|                                                         |                                                                                 |                                                                        |                                         |                                   |            |
|                                                         |                                                                                 |                                                                        |                                         |                                   |            |
|                                                         |                                                                                 |                                                                        |                                         |                                   |            |
|                                                         |                                                                                 |                                                                        |                                         |                                   |            |
|                                                         |                                                                                 |                                                                        |                                         |                                   |            |
|                                                         |                                                                                 |                                                                        |                                         |                                   |            |
|                                                         |                                                                                 |                                                                        |                                         |                                   |            |

| Field        | Required?    | Description                                                                                                    |
|--------------|--------------|----------------------------------------------------------------------------------------------------|
| Move Docume  | ent From Tab | )                                                                                                    |
| Clinician    |              | Displays the clinician name that is assigned to the client service on the Service Detail page.                                                                        |
|              |              | Select the status for the service you want to view from the drop-<br>down list. Options are:<br>• Scheduled                                                           |
|              |              | Show                                                                                                    |
| All Statuses |              | No Show                                                                                                    |
|              |              | Cancel                                                                                                    |
|              |              | Complete                                                                                                    |
|              |              | • Error                                                                                                    |
| All Programs |              | <ul> <li>Select the program the client is enrolled in to filter the sercvices you want to view from the drop-down list. Options are:</li> <li>All Programs</li> </ul> |

|                                  | <ul> <li>Choose from one of the programs defined in the system</li> </ul>                                                |
|----------------------------------|----------------------------------------------------------------------------------------------------|
| Other                            | Select other criteria from the drop down list to filter the services to view. Options are: <ul> <li>Custom???</li> </ul> |
| DOS From                         | Identifies the starting date of service that you want to search from.<br>Use the calendar icon to select the date.       |
| DOS To                           | Identifies the ending date of service that you want to search from.<br>Use the calendar icon to select the date.         |
| List                             |                                                                                                    |
| The service(s) t                 | hat match you filter are displayed in the list section of the window.                                                    |
| DOS                              | Identifies the date of service.                                                                                          |
| Procedure<br>Name                | Identifies the procedure code that defines the service.                                                                  |
| Status                           | Identifies the status of the service.                                                                                    |
| Clinician Name                   | Identifies the clinician's name assigned to the service. Can they<br>move a document from a different clinician?         |
| Program Name                     | Identifies the program name that the client was enrolled in for the date of service.                                     |
| Preview Tab                      |                                                                                                    |
| Use the preview ensure it is the | v tab to view the information in the service document before you move it to correct document.                            |
| Client                           | Identifies the client who the document belongs to.                                                                       |
| Effective Date                   | Identifies the effective date of the document.                                                                           |
| Author                           | Identifies who created the document.                                                                                     |
| Status                           | Identifies the status of the document.                                                                                   |

| Service Detail                                   |                     | Move Documents | CS Save | 📄   💿   🛃 | X 🗑 🕕 | ABC |
|--------------------------------------------------|---------------------|----------------|---------|-----------|-------|-----|
| Service Detail Billing Diagnosis Add-On Codes Ad | uthorization(s)     |                |         |           |       |     |
| Add-On Codes                                     |                     |                |         |           |       |     |
| Select Add-On Codes                              | Start Time Duration | Add            |         |           |       |     |
| Add-On Codes                                     | Start Time Duration |                |         |           |       |     |
| No data to display                               |                     |                |         |           |       |     |
|                                                  |                     |                |         |           |       |     |
|                                                  |                     |                |         |           |       |     |
|                                                  |                     |                |         |           |       |     |
|                                                  |                     |                |         |           |       |     |
|                                                  |                     |                |         | )         |       |     |

## Service Detail Page Add-On Codes Tab Field Definitions

| Field                     | Required? | Description                                                                                                    |
|---------------------------|-----------|----------------------------------------------------------------------------------------------------|
| Add-On (                  | Codes     |                                                                                                    |
| Select<br>Add-On<br>Codes |           | If the procedure code entered on the <i>Service Detail</i> tab is set up to allow add-on codes, the <i>Select Add-On Codes</i> field is active. Click the <b>drop down arrow</b> to add-on codes. <b>Tell me how</b>                                     |
| Start<br>Time             |           | Identifies the start time for the service that you are adding the add-on code(s) to.                                                                                                    |
| Duration                  |           | Identifies the number or amount of units of duration you are<br>adding to the service for the add-on codes service. When you<br>select the add-on code, the description of the duration units is<br>displayed to the right of the <i>Duration</i> field. |
| List                      |           |                                                                                                    |
| ×                         |           | Click the $\times$ icon to delete an add-on code that has been added to the service,                                                                                                    |
| Add-On<br>Codes           |           | Identifies the name of the add-on code(s) that were added to the service.                                                                                                    |
| Start<br>Time             |           | Identifies the start time for the service.                                                                                                    |
| Duration                  |           | Identifies the duration or amount of service added to the original client service.                                                                                                    |

## Service Detail Page Authorization(s) Tab Field Definitions

| Service De     | etail             |                  |                |              |                 |                 | Dove Nove          | Documents          | CS    | Save 📗 | 6 | 0 🗙 | 1 | M9C |
|----------------|-------------------|------------------|----------------|--------------|-----------------|-----------------|--------------------|--------------------|-------|--------|---|-----|---|-----|
| Service Detail | Billing Diagnosis | Add-On Codes     | Authorization( | s)           |                 |                 |                    |                    |       |        |   |     |   |     |
| Required Auth  | norization(s)     |                  |                |              |                 |                 |                    |                    |       |        |   |     |   |     |
| Coverage Plan  | Name              |                  |                | Reca         | alculate Exclud | ling Selected A | ttached and Availa | ible Authorization | s     |        |   |     |   |     |
|                | No data           | to display       |                |              |                 |                 |                    |                    |       |        |   |     |   |     |
| Attached Auth  | norization(s)     |                  |                |              |                 |                 |                    |                    |       |        |   |     |   |     |
| Exclude Auth   | horization Id     | Authorization Co | de             | From         | То              | Units Used      | Units Available    | Coverage Plan      | Statu | 15     |   |     |   |     |
|                |                   |                  |                | No data to c | lisplay         |                 |                    |                    |       |        |   |     |   |     |
| Available Auth | norization(s)     |                  |                |              |                 |                 |                    |                    |       |        |   |     |   |     |
| Exclude Auth   | horization Id     | Authorization Co | de             | From         | To              | Units Used      | Units Available    | Coverage Plan      | Statu | 15     |   |     |   |     |
|                |                   |                  |                | No data to c | lisplay         |                 |                    |                    |       |        |   |     |   |     |
|                |                   |                  |                |              |                 |                 |                    |                    |       |        |   |     |   |     |

| Field                 | Required?    | Description                                                                           |  |  |  |  |
|-----------------------|--------------|---------------------------------------------------------------------------------------|--|--|--|--|
| Required Auth         | orization(s) |                                                                                       |  |  |  |  |
| Coverage Plan         |              | Identifies any coverage plan for this client that requires                            |  |  |  |  |
| Name                  |              | authorization for the service.                                                        |  |  |  |  |
| Attached Auth         | orization(s) |                                                                                       |  |  |  |  |
| Exclude               |              | What is this???                                                                       |  |  |  |  |
| Authorization<br>Id   |              | Identifies the system-assigned ID for the authorization code.                         |  |  |  |  |
| Authorization<br>Code |              | Identifies the name of the authorization code.                                        |  |  |  |  |
| From                  |              | Identifies the date when the authorization code became active.                        |  |  |  |  |
| То                    |              | Identifies the date when the authorization code is no longer active???                |  |  |  |  |
| Units Used            |              | Identifies the number of units used for this service.                                 |  |  |  |  |
| Units Available       |              | Identifies how many units are still??? available.                                     |  |  |  |  |
| Coverage Plan         |              | Identifies the client's coverage plan that requires authorization for this procedure. |  |  |  |  |
| Status                |              | Identifies the status of the service???                                               |  |  |  |  |
| Available Auth        | orization(s) |                                                                                       |  |  |  |  |
| Exclude               |              | What is this???                                                                       |  |  |  |  |
| Authorization<br>Id   |              | Identifies the system-assigned ID for the authorization code.                         |  |  |  |  |
| Authorization<br>Code |              | Identifies the name of the authorization code.                                        |  |  |  |  |
| From                  |              | Identifies the date when the authorization code became active.                        |  |  |  |  |
| То                    |              | Identifies the date when the authorization code is no longer active???                |  |  |  |  |

| Units Used      | Identifies the number of units used for this service.                                 |
|-----------------|---------------------------------------------------------------------------------------|
| Units Available | Identifies how many units are still??? available.                                     |
| Coverage Plan   | Identifies the client's coverage plan that requires authorization for this procedure. |
| Status          | Identifies the status of the service???                                               |

## Service Detail Page Billing Diagnosis Tab Field Definitions

| Service Detail                                                                             | Move Documents | Save | 🖄   🗙   👕   💐 |
|--------------------------------------------------------------------------------------------|----------------|------|---------------|
| Service Detail Billing Diagnosis Authorization(s)                                          |                | _    |               |
| Billing Diagnosis                                                                          |                |      |               |
| DX Axis I & II DX Axis III/Problem List                                                    |                |      |               |
| ▼ 295.30 - Paranoid schizophrenia                                                          |                |      |               |
| ▼ V71.09 - Encounter for observation for other suspected diseases and conditions ruled out |                |      |               |
| Re-Order Diagnosis Refresh Diagnosis                                                       |                |      |               |

| Field                                      | Required? | Description                                                                                                    |
|--------------------------------------------|-----------|----------------------------------------------------------------------------------------------------|
| Billing Diagnos                            | is        |                                                                                                    |
| DX Axis I & II<br>button<br>DX Axis I & II |           | Click the <b>DX Axis I &amp; II</b> button to add a diagnosis code to the list.<br>Tell me how                                  |
| DX Axis<br>III/Problem List<br>button      |           | Click the <b>DX Axis III/Problem List</b> button to add a Axis III diagnosis code to the list. Tell me how                      |
| list of                                    |           |                                                                                                    |
| diagnosis<br>codes                         |           | Identifies the diagnoses assigned to the client.                                                                                |
| Sequence drop<br>down list                 |           | Use the drop down to set an order hierarchy to the diagnosis codes.                                                             |
| Re-order<br>Diagnosis                      |           | After you have assigned an order to the diagnosis codes click the hyperlink to display the diagnoses in the order you assigned. |
| Refresh<br>Diagnosis                       |           | To clear the order you assigned to each diagnosis, click this hyperlink.                                                        |

| Service Det        | tail                |                |            |             |                                            |              |   |                        |         | Move Doc | uments | Save | 0 | X 🗑 🕹                                   |
|--------------------|---------------------|----------------|------------|-------------|--------------------------------------------|--------------|---|------------------------|---------|----------|--------|------|---|-----------------------------------------|
| Service Detail     | Billing Diagnosis   | Authorization( | s)         |             |                                            |              |   |                        |         |          |        |      |   |                                         |
| Service            |                     |                |            |             |                                            |              |   |                        |         |          |        |      |   |                                         |
| Client             |                     | State          | us         | Scheduled V | Start Date                                 | 05/02/2016   | - | Program                |         |          | •      |      |   |                                         |
| Procedure          |                     |                | •          | Modifier    | Start Time                                 |              |   | Duration               | 0.00    |          |        |      |   |                                         |
| Clinician Name     |                     |                | •          |             | End Time                                   |              |   | End Date               |         |          |        |      |   |                                         |
| Location           |                     |                | <b>▼</b> 4 | Attending   |                                            |              | ۲ | Referring              |         |          | •      |      |   |                                         |
| Client was present | Other Person(s) Pre | esent          |            |             |                                            | Cancel Reaso | n |                        |         |          | Ψ.     |      |   | •                                       |
| Group              |                     |                | C          | Charge      |                                            | Balance      |   |                        | Rate ID |          |        |      |   | and and and and and and and and and and |
| 🗹 Billable         | Do Not Complete     | 2              |            |             |                                            |              |   |                        |         |          |        |      |   |                                         |
|                    |                     |                |            |             | Note                                       |              |   |                        |         |          |        |      |   |                                         |
| Comment            |                     |                |            | Ar          | ) Override Cha<br>mount<br>) Override Erri | arge<br>ors  | 0 | erridden By<br>Overrid | lden By |          |        |      |   |                                         |
|                    | _                   |                |            |             |                                            |              |   |                        |         |          |        |      |   |                                         |
| Warnings / Erro    | rs                  |                |            |             |                                            |              |   |                        | 1       |          |        |      |   |                                         |
| Date               | Error               | Type           | Error Me   | essage      |                                            |              |   |                        | Next St | tep      |        |      |   |                                         |
|                    |                     |                |            | No data to  | display                                    |              |   |                        |         |          | *<br>* |      |   |                                         |
| Custom Fields      |                     |                |            |             |                                            |              |   |                        |         |          |        |      |   |                                         |

## Service Detail Page Service Detail Tab Field Definitions

| Field         | Required? | Description                                                                                                    |
|---------------|-----------|----------------------------------------------------------------------------------------------------|
| Service       |           |                                                                                                    |
| Client button |           | Click the <b>Client</b> button to display the <i>Search for a Client</i> page. Tell<br>me how When you select a client from the Client Search page,<br>the client name does not appear in the Service Detail page until<br>you click the Client button again. |
| Status        |           | <ul> <li>Select the status for this service from the drop-down list. Options are:</li> <li>Cancel</li> <li>Complete</li> <li>Error</li> <li>No Show</li> <li>Scheduled</li> <li>Show</li> </ul>                                                               |
| Start Date    |           | Identifies the start date for the service .The current day's date is defaulted. Use the calendar icon to select a date.                                                                                                    |
| Program       | Yes       | Identifies the program that the client is enrolled in for this service.<br>Select a program from the drop-down list.                                                                                                    |

| Procedure                     | Yes                                | Identifies the procedure code for the service being added. Select from the drop-down list.                                                                                                    |
|-------------------------------|------------------------------------|----------------------------------------------------------------------------------------------------|
| Modifier button<br>Modifier   |                                    | Identifies a code added to modify the service provided. The button<br>is only active if the procedure code for the service has modifiers<br>added to it. Click on the <b>Modifier</b> button to select a modifier code.<br>Tell me how                                          |
| Start Time                    |                                    | Identifies the start time of the service on the date selected in the <i>Start Date</i> field. Type the time in the <i>##.##.##</i> format followed by an <b>a</b> for a.m. or <b>p</b> for p.m. When you move the cursor to the next field, the time is displayed in the field. |
| Duration                      | Yes                                | Identifies the duration for the service. The system calculates the duration using the <i>Start Date</i> and <i>Time</i> and the <i>End Date</i> and <i>Time</i> .                                                                                                    |
| blank field                   |                                    | Displays the unit of measurement for the service procedure code.                                                                                                    |
| Clinician Name                | Yes                                | Identifies the clinician who provided the service. Select the clinician from the drop-down list.                                                                                                    |
| End Time                      |                                    | Identifies the time when the service ended. Grayed out. When active???                                                                                                    |
| End Date                      |                                    | Identifies the date when the service was completed. Grayed out.<br>When active???                                                                                                    |
| Location                      | Yes                                | Identifies the location where the service took place. Select the location from the drop-down list.                                                                                                    |
| Attending                     |                                    | Identifies the client's attending physician for this visit. Select the attending physician from the drop-down list.                                                                                                    |
| Referring                     |                                    | Identifies the person who referred the client. Select the referring person from the drop-down list.                                                                                                    |
| Client Was<br>Present         |                                    | Identifies whether or not the client was present for the service. The check box defaults to Client was present. Deselect the check box if the client was not present for the service. Example???                                                                                |
| Other<br>Person(s)<br>Present |                                    | Identifies if other people were present for the service. Type the relationship of any other person(s) who was present for the service. You can enter up to 244 characters in this field.                                                                                        |
| Cancel<br>Reason              | Yes, if the<br>Status is<br>Cancel | If the service was cancelled, identifies the reason for the cancellation. When you select a status of <i>Cancel</i> in the <i>Status</i> drop down list, the <i>Cancel Reason</i> field becomes active. Click on the <b>drop down arrow</b> to select a cancellation reason.    |
| Group button<br>Group         |                                    | Identifies whether the service involved a group of clients. Click the <b>Group</b> button to identify the group this client was involved with. Tell me how                                                                                                    |
| Billable                      |                                    | Identifies whether or not the service is billable to the client. The check box defaults to <i>Billable for this service</i> . Deselect the check box to make the service non-billable.                                                                                          |
| Do Not<br>Complete            |                                    | Identifies what???                                                                                                    |
| Note                          |                                    | Displays any flags that have been assigned to this client.                                                                                                    |
| Comment                       |                                    | Enter a comment about this service. You can enter an unlimited number of characters in this field.                                                                                                    |
| Override<br>Charge            |                                    | Identifies whether you want to override the charge amount for this service. Select the check box to display a blank field where you can                                                                                                    |

| Amount               | enter the amount you are charging for the service.                                                                                                    |
|----------------------|----------------------------------------------------------------------------------------------------|
| Overridden By        | The user's sign on name is displayed if you enter an override amount.                                                                                    |
| Override<br>Errors   | Identifies that you want to override errors in creating billing charges<br>and billing for this service. Select the check box to override any<br>errors. |
| Overridden By        | The user's sign on name is displayed if you select the option to<br>override errors check box.                                                           |
| Warnings/Erro        | rs                                                                                                    |
| Date                 | Identifies the date of any warnings or errors for this service. Where do these come from???                                                              |
| Error Type           | Identifies the error type. Where does the description come from<br>system or carrier???                                                                  |
| Error Message        | Identifies the explanatory text about the error message.                                                                                                 |
| Next Step            | Identifies the next step that is needed to rectify the warning or error message.                                                                         |
| <b>Custom Fields</b> |                                                                                                    |
| Customer<br>Fields   | Any fields added to the system for your facility are displayed in this section.                                                                          |

## Services for a Client List Page Field Definitions

| Show Services Only <ul> <li>All Statuses</li> <li>All Clinicians</li> <li>All Clinicians</li> <li>All Cli</li></ul> | Show Services Only <ul> <li>All Statuses</li> <li>All Clinicians</li> <li>All Clinicians</li> <li>All Cli</li></ul> | Show Services Only       Ill Statuses       All Clinicians       Apply Filter         All Programs       DOS From 11/02/2015       DOS To       Image: Clinician/Provider       Dos To         DOS       V       Procedure       Status       Clinician/Provider       Program       Location       Charge       Payment       Client Bal       3rd Party Bal         11/12/2015 11:30 AM       Individual Therapy 60 M       Scheduled       AuDuong, Bill LCSW       South Follow Along       Hope Apts       All Program       All Charge | Services (1)                           |                                  |                               |                       | <b>*</b>                    |
|----------------------------------------------------------------------------------------------------|----------------------------------------------------------------------------------------------------|----------------------------------------------------------------------------------------------------|----------------------------------------|----------------------------------|-------------------------------|-----------------------|-----------------------------|
| All Programs       ▼ DOS From       11/02/2015       ■▼       DOS To       ■▼         DOS       ▼ Procedure       Status       Clinician/Provider       Program       Location       Charge       Payment       Client Bal       3rd Party Bal         11/12/2015 11:30 AM       Individual Therapy 60 M       Scheduled       AuDuong, Bill LCSW       South Follow Along       Hope Apts       ▲                                                                                                    | All Programs       ▼ DOS From       11/02/2015       ■▼       DOS To       ■▼         DOS       ▼       Procedure       Status       Clinician/Provider       Program       Location       Charge       Payment       Client Bal       3rd Party Bal         11/12/2015 11:30 AM       Individual Therapy 60 M       Scheduled       AuDuong, Bill LCSW       South Follow Along       Hope Apts       ▲                                                                                                    | All Programs       ▼       DOS From       11/02/2015       ■       DOS To       ■         DOS       ▼       Procedure       Status       Clinician/Provider       Program       Location       Charge       Payment       Client Bal       3rd Party Bal         11/12/2015 11:30 AM       Individual Therapy 60 M       Scheduled       AuDuong, Bill LCSW       South Follow Along       Hope Apts       ▲                                                                                                    | Show Services Only                     | <ul> <li>All Statuses</li> </ul> | ▼ All Clinicians              | Apply Filter          |                             |
| DOS     ♥ Procedure     Status     Clinician/Provider     Program     Location     Charge     Payment     Client Bal     3rd Party Bal       11/12/2015 11:30 AM     Individual Therapy 60 M     Scheduled     AuDuong, Bill LCSW     South Follow Along     Hope Apts                                                                                                    | DOS     ▼     Procedure     Status     Clinician/Provider     Program     Location     Charge     Payment     Client Bal     3rd Party Bal       11/12/2015 11:30 AM     Individual Therapy 60 M     Scheduled     AuDuong, Bill LCSW     South Follow Along     Hope Apts     Image: Client Bal     Scheduled     AuDuong, Bill LCSW                                                                                                    | DOS       ▼       Procedure       Status       Clinician/Provider       Program       Location       Charge       Payment       Client Bal       3rd Party Bal         11/12/2015 11:30 AM       Individual Therapy 60 M       Scheduled       AuDuong, Bill LCSW       South Follow Along       Hope Apts       ▲                                                                                                    | All Programs                           | ▼ DOS From 11/02/2015            | DOS To                        |                       |                             |
| 11/12/2015 11:30 AM Individual Therapy 60 M Scheduled AuDuong, Bill LCSW South Follow Along Hope Apts                                                                                                    | 11/12/2015 11:30 AM Individual Therapy 60 M Scheduled AuDuong, Bill LCSW South Follow Along Hope Apts                                                                                                    | 11/12/2015 11:30 AM Individual Therapy 60 M Scheduled AuDuong, Bill LCSW South Follow Along Hope Apts                                                                                                    | DOS                                    | Status Clinician/Provider        | r Program Location            | n Charge Payment Clie | nt Bal <u>3rd Party Bal</u> |
|                                                                                                    |                                                                                                    |                                                                                                    | 11/12/2015 11:30 AM Individual Therapy | 30 M Scheduled AuDuong, Bill LCS | SW South Follow Along Hope Ap | pts                   | *                           |

| Field                 | Required? | Description                                                                                                    |
|-----------------------|-----------|----------------------------------------------------------------------------------------------------|
| Filter                |           |                                                                                                    |
| Show Services<br>Only |           | <ul> <li>Select from the drop-down list to filter data as shown below.</li> <li>Options are: <ul> <li>Show Services Only</li> </ul> </li> <li>Show Services and Care Mgmt Claims</li> <li>Show Care Mgmt Claims Only</li> </ul>                                |
| All Statuses          |           | <ul> <li>Select from the drop-down list to filter data as shown below.</li> <li>Options are: <ul> <li>All Statuses</li> <li>Canceled and No Show Services</li> <li>Complete Services</li> <li>Scheduled Services</li> <li>Show Services</li> </ul> </li> </ul> |
| All Clinicians        |           | <ul> <li>Select from the drop-down list to filter data as shown below.</li> <li>Options are: <ul> <li>All Clinicians</li> <li>Choose a clinician from the list of all clinicians in the system</li> </ul> </li> </ul>                                          |
| All Programs          |           | Select from the drop-down list to filter data as shown below.<br>Options are:                                                                                                    |

|                    | All Programs                                                                     |
|--------------------|----------------------------------------------------------------------------------|
|                    | Choose a program from the list of all programs in the system                     |
| DOS From           | Select a beginning date to view services by date of service.                     |
| DOS To             | Select an ending date to view services by date of service.                       |
| List               |                                                                                  |
| DOS                | Identifies the date when the service occurred.                                   |
| Procedure          | Identifies the procedure that was performed.                                     |
| Status             | Identifies the status of the service.                                            |
| Clinician/Provider | Identifies the clinician or provider who provided the service.                   |
| Program            | Identifies the program the client was enrolled in for the service.               |
| Location           | Identifies the location where the service was performed.                         |
| Charge             | Identifies the dollar amount charged for the service.                            |
| Payment            | Identifies any payment made for the service.                                     |
| Client Bal         | Identifies the client's current balance. Or balance as of the date of service??? |
| 3rd Party Bal      | Identifies any balance owing from a third party payer.                           |

## Use the My Calendar Page

Various functions in SmartCare display the *My Calendar* page. Using the *My Calendar* page is the same regardless of where you accessed the page from.

From the *My Calendar* page, you can:

Display the Calendar for a Different Staff Member

Create a Staff Group to Display Calendars for a Group

Display Calendars for a Group

Display Calendars for Multiple Selected Staff Members

Change the Intervals to View on a Calendar

Add a New Calendar Entry on a Calendar

Add a New Service Entry on a Calendar for a Client

Add a New Primary Care Entry on a Calendar for a Client

Add a New Resource Entry on a Calendar

Change the View of the Calendar(s)

#### To Display the Calendar for a Different Staff Member

When you access the *My Calendar* page from the *Service Detail* page for a specific client, the client's assigned staff member's calendar is displayed. You can change whose calendar is displayed.

| , cure     |              |                |                 |                          | d character              |                        |            |            |
|------------|--------------|----------------|-----------------|--------------------------|--------------------------|------------------------|------------|------------|
| Single-S   | itaff View 🔻 | Acree, Lan SSV | v v             | 15 Minutes Interval:  Si | ngle Staff Showing       | Apply Filter           |            |            |
| 📆 Calendar | 📆 Service    | 📆 Primary Car  | re 🛗 Resource 📍 | Today 👘 Day 🧱 Week       | Month 🔡 Refresh 🔹        | 🌢 🕨 May 1 2016 - May 7 |            |            |
|            | Sur<br>5/1   |                | Mon<br>5/2      | Tue<br>5/3               | Acree, Lan<br>Wed<br>5/4 | Thu<br>5/5             | Fri<br>5/6 | Sat<br>5/7 |
|            |              |                |                 |                          |                          |                        |            |            |
|            |              |                |                 |                          |                          |                        |            |            |
|            |              |                |                 |                          |                          |                        |            |            |
| 1:00 PM    |              |                |                 |                          |                          | 3                      |            |            |
|            |              |                |                 |                          |                          |                        |            |            |
|            |              |                |                 |                          |                          |                        |            |            |
|            |              |                |                 |                          |                          |                        |            |            |
| 2:00 PM    |              |                |                 |                          |                          |                        |            |            |
|            |              |                |                 |                          |                          |                        |            |            |
|            |              |                |                 |                          |                          |                        |            |            |
|            |              |                |                 |                          |                          |                        |            |            |
| 3:00 PM    |              |                |                 |                          |                          |                        |            |            |
|            |              |                |                 |                          |                          |                        |            |            |

**Note:** if you accessed the *My Calendar* page from a specific client's record, the staff member assigned to that record is displayed in the second drop down list and the first drop down list displays the *Single-Staff View* option.

- 2. To select a single staff member, make sure the **Single-Staff View** is selected in the first drop down list.
- 3. Select the **staff member** whose calendar you want to display from the second drop down list.
- 4. Click the **Apply Filter** button.

The selected staff member's calendar is displayed.

- 5. Continue working with the calendar.
- 6. When you are done working with the calendar, click the **Exit** × icon to exit from the My Calendar page.

## Create a Staff Group to Display Calendars for a Group

| My Ca   | alendar                        |                        |                            |                          |                    |            | ×          |
|---------|--------------------------------|------------------------|----------------------------|--------------------------|--------------------|------------|------------|
| Sing    | le-Staff View 🔻 🛛 Acree, Lan S | SSW 🔻 15 Minut         | es Interval:  Single Staff | Showing 1-1/1            | Apply Filter       |            |            |
| 📆 Calen | dar 🛛 😷 Service 🛛 😷 Primary    | Care 🛗 Resource 🕂 Toda | y 🛅 Day 🧱 Week 🎆 Mont      | n 📆 Refresh 🔌 🕨 M        | May 1 2016 - May 7 |            |            |
|         | Sun<br>5/1                     | Mon<br>5/2             | Tue<br>5/3                 | Acree, Lan<br>Wed<br>5/4 | Thu<br>5/5         | Fri<br>5/6 | Sat<br>5/7 |
|         |                                |                        |                            |                          |                    |            |            |
|         |                                |                        |                            |                          |                    |            |            |
|         |                                |                        |                            |                          |                    |            |            |
|         |                                |                        |                            |                          | ₽                  |            |            |
| 1:00 P  | м                              |                        |                            |                          |                    |            |            |
|         |                                |                        |                            |                          |                    |            |            |
|         |                                |                        |                            |                          |                    |            |            |
| 2:00 P  | M                              |                        |                            |                          |                    |            |            |
|         |                                |                        |                            |                          |                    |            |            |
|         |                                |                        |                            |                          |                    |            |            |
|         |                                |                        |                            |                          |                    |            |            |
| 3:00 P  | м                              |                        |                            |                          |                    |            |            |
|         |                                |                        |                            |                          |                    |            |            |
|         |                                |                        |                            |                          |                    |            | -          |

**Note:** if you accessed the *My Calendar* page from a specific client's record, the staff member assigned to that record is displayed in the second drop down list and the first drop down list displays the *Single-Staff View* option.

- 2. From the first drop down list, select the Multi-Staff View option.
- 3. Notice the **second drop down list** is blank and the *Single Staff* button is changed to *Define Group* and is active.
- 4. Click the **Define Group** button.

The Define Group window is displayed. View field definitions.

- 5. Type a **name** that identifies the group of staff in the *Staff View Name* field.
- 6. In the *Define View* section, select the **staff members** you want to add to the group. Or, click the **All** check box to select all staff members listed.
- 7. Click the **Insert** button.

The group is saved and listed in the *Staff View* section.

- 8. Click the **Save** button to save your work.
- 9. Click the **Close** button to close the window.

The *My Calendar* page is displayed.

- 10. Notice that the **second drop down list** is now called *Select Group*.
- 11. Change the intervals on the calendar, if needed.
- 12. Click the **Apply Filter** button.

The calendar for each staff member in the group is displayed.

- 13. Continue working with the calendar.
- 14. Click the **Exit** icon to exit from the *My Calendar* page.

## **Display Calendars for a Group**

1. Make sure the *My Calendar* page is displayed. View field definitions.

| My C   | alendar               |                          |                          |                          |                           |            | ×                                     |
|--------|-----------------------|--------------------------|--------------------------|--------------------------|---------------------------|------------|---------------------------------------|
| Si     | ngle-Staff View V Acr | ree, Lan SSW             | ▼ 15 Minutes Intervals ▼ | Single Staff Showin      | ig 1-1/1 🕨 🕢 Apply Filter |            |                                       |
| 📆 Cale | ndar 🛛 📸 Service 🛛 📆  | Primary Care  😷 Resource | e 😷 Today 📰 Day 🧱        | Veek 🛗 Month  😁 Refresh  | 🜗 🕨 May 1 2016 - May 7    |            |                                       |
|        | Sun<br>5/1            | Mon<br>5/2               | Tue<br>5/3               | Acree, Lan<br>Wed<br>5/4 | Thu<br>5/5                | Fri<br>5/6 | Sat<br>5/7                            |
| 1:00   | PM                    |                          |                          |                          | 4                         |            | · · · · · · · · · · · · · · · · · · · |
| 2:00   | PM                    |                          |                          |                          |                           |            |                                       |
| 3:00   | PM                    |                          |                          |                          |                           |            |                                       |

- 2. Click on the drop down arrow in the **Select Group drop down list** and select the group whose calendars you want to display.
- 3. Change the intervals on the calendar using the third drop down list, if needed. <u>Tell me</u> <u>how...</u>
- 4. Click the **Apply Filter** button.

The calendar for each staff member in the group is displayed.

- 5. Work with the calendars.
- 6. Click the **Exit** × icon to exit from the *My Calendar* page.

## **Display Calendars for Multiple Selected Staff Members**

| My Cale    | endar                      |                         |                       |                          |                      |            | ×          |
|------------|----------------------------|-------------------------|-----------------------|--------------------------|----------------------|------------|------------|
| Single-S   | Staff View 🔻 Acree, Lan SS | SW 🔹 15 Minu            | ites Interval: 🔻 Sing | le Staff 🚽 Showing       | 1-1/1 DApply Filter  |            |            |
| 📆 Calendar | 📸 Service 🛛 📸 Primary Ca   | are 😷 Resource 🛛 😷 Toda | ay 🔛 Day 🧱 Week 🛛     | 🛗 Month 🛛 🚼 Refresh 🛛 🖣  | 🕨 May 1 2016 - May 7 |            |            |
|            | Sun<br>5/1                 | Mon<br>5/2              | Tue<br>5/3            | Acree, Lan<br>Wed<br>5/4 | Thu<br>5/5           | Fri<br>5/6 | Sat<br>5/7 |
|            |                            |                         |                       |                          |                      |            | •          |
|            |                            |                         |                       |                          | N                    |            |            |
| 1:00 PM    |                            |                         |                       |                          | 6                    |            |            |
|            |                            |                         |                       |                          |                      |            |            |
|            |                            | _                       |                       |                          |                      |            |            |
| 2:00 PM    |                            |                         |                       |                          |                      |            |            |
| 2.00 BM    |                            |                         |                       |                          |                      |            |            |
| 5.00 PM    |                            |                         |                       |                          |                      |            |            |
|            |                            |                         |                       |                          |                      |            |            |

2. Click on the drop down arrow in the **first drop down list** and select the **Multi-Staff Selected** option.

The *second drop-down list* is grayed out. The button is changed to **Select Multiple Staff** and is active.

- 3. Change the **intervals** on the calendar using the *third drop down list*, if needed. <u>Tell me</u> <u>how...</u>
- 4. Click the **Select Multiple Staff** button.

The Staff List window is displayed.

- 5. Select the **staff** whose calendars you want to display.
- 6. Click the **OK** button.

The Staff List window is displayed.

7. Click the **Apply Filter** button.

The calendars of the staff members you selected are displayed.

- 8. Work with the calendars.
- 9. When you are done working on calendars, click the **Exit** × icon to exit from the *My Calendar* page.

#### Change the Intervals to View on a Calendar

| Single-S | itaff View 🔻 | Acree, Lan SSV | N T           | 15 Minutes Interval: V | Single Staff Showing     | 1-1/1 D Apply Filter |            |            |
|----------|--------------|----------------|---------------|------------------------|--------------------------|----------------------|------------|------------|
| Calendar | 📸 Service    | 📸 Primary Ca   | re 📸 Resource | 😷 Today 🛛 🧱 Day 🧱 Weel | K 🎬 Month  😤 Refresh 🔌   | 🕨 May 1 2016 - May 7 |            |            |
|          | Sur<br>5/1   |                | Mon<br>5/2    | Tue<br>5/3             | Acree, Lan<br>Wed<br>5/4 | Thu<br>5/5           | Fri<br>5/6 | Sat<br>5/7 |
|          |              |                |               |                        |                          |                      |            |            |
|          |              |                |               |                        |                          |                      |            |            |
|          |              |                |               |                        |                          | R                    |            |            |
| 1:00 PM  |              |                |               |                        |                          |                      |            |            |
|          |              |                |               |                        |                          |                      |            |            |
|          |              |                |               |                        |                          |                      |            |            |
| 00 PM    |              |                |               |                        |                          |                      |            |            |
|          |              |                |               |                        |                          |                      |            |            |
|          |              |                |               |                        |                          |                      |            |            |
| 00 PM    |              |                |               |                        |                          |                      |            |            |
| 3:00 PM  |              |                |               |                        |                          |                      |            |            |
|          |              |                |               |                        |                          |                      |            |            |

2. In the third drop-down list, select the time interval you want to display in the calendar(s). See the red box in the screen image below for the interval drop down list.

Single-Staff View 🔻 Holtzman, Katie 🔻 60 Minutes Intervals 🖬 Single Staff 🖉 Showing 1-4/4 🕨 Apply Filter

- 3. Make other changes in the drop down lists, if needed.
- 4. Click the Apply Filter button.

The calendars are displayed with the time intervals you selected.

- 5. Work with the calendars.
- 6. When you are done working on calendars, click the **Exit** × icon to exit from the *My Calendar* page.

#### Add a Service Note for a Client on a Calendar

| My Cale    | ndar                        |                       |                           |                         |                    | ×          |
|------------|-----------------------------|-----------------------|---------------------------|-------------------------|--------------------|------------|
| Single-S   | Staff View 🔻 Acree, Lan SSV | V V 15 Minute         | s Interval:  Single Staff | Showing 1-1/1 🕨         | Apply Filter       |            |
| 📆 Calendar | 😬 Service 🛛 😁 Primary Car   | re 😷 Resource 😷 Today | Day Week Month            | 🚆 Refresh 🔌 🕨 May 1     | 2016 - May 7       |            |
|            | Sun<br>5/1                  | Mon<br>5/2            | Ar<br>Tue<br>5/3          | rree, Lan<br>Wed<br>5/4 | Thu Fri<br>5/5 5/6 | Sat<br>5/7 |
|            |                             |                       |                           |                         |                    | •          |
| 1:00 PM    |                             |                       |                           |                         | Ş                  |            |
|            |                             |                       |                           |                         |                    |            |
| 2:00 PM    |                             |                       |                           |                         |                    | _          |
|            |                             |                       |                           |                         |                    | _          |
| 3:00 PM    |                             |                       |                           |                         |                    |            |
| 5.50 PM    |                             |                       |                           |                         |                    |            |
|            |                             |                       |                           |                         |                    |            |

**Note:** if you accessed the *My Calendar* page from a specific client's record, the staff member assigned to that record is displayed in the second drop down list and the first drop down list displays the *Single-Staff View* option.

- 1. If your calendar is not displayed, select your name from the second drop down list.
- 2. Make other changes as needed in the *Filter* fields.
- 3. Click the **Apply Filter** button.

Your calendar should be displayed.

1. Click the **Service** button in the calendar task bar.

The Service Note page is displayed.

| Service Note                                                            | 💜 🖄 📄 Save 😂 |
|-------------------------------------------------------------------------|--------------|
| Go To 🔽 🔳                                                               |              |
| View Status New Effective 05/10/2016 Author Holtzman, Katie More Detail |              |
| Service Billing Diagnosis                                               |              |
| Service                                                                 |              |
| Status Show V Start Date 05/10/2016                                     |              |
| Program                                                                 |              |
| Procedure   Modifier. Start 02:00 PM Duration                           |              |
| Location V                                                              |              |
| Specific Location Other Person's                                        |              |
| Present/Comment                                                         |              |
| Cancel Reason                                                           | J            |
| Custom Fields                                                           |              |
| HL 7 Fields                                                             |              |
| Item Code                                                               |              |
| Item Description                                                        |              |
| Units                                                                   |              |
|                                                                         |              |

Complete the Service Note page. View field definitions.

## Add a New Calendar Entry on a Calendar

| Single-St | taff View 🔻 | Acree, Lan S | isw 🔻 ·           | 15 Minutes Interval: 🔻 🦲 Si | ngle Staff Showing       | I-1/1 🕨 🔽 Apply Filter |            |            |
|-----------|-------------|--------------|-------------------|-----------------------------|--------------------------|------------------------|------------|------------|
| Calendar  | 😁 Service   | 😷 Primary (  | Care 🛗 Resource 📍 | 🖁 Today 🛛 🧱 Day 🧱 Week      | 🏢 Month  🚆 Refresh 🔌     | 🕨 May 1 2016 - May 7   |            |            |
|           | Sur<br>5/1  | 1            | Mon<br>5/2        | Tue<br>5/3                  | Acree, Lan<br>Wed<br>5/4 | Thu<br>5/5             | Fri<br>5/6 | Sat<br>5/7 |
|           |             |              |                   |                             |                          |                        |            |            |
|           |             |              |                   |                             |                          |                        |            |            |
|           |             |              |                   |                             |                          |                        |            |            |
|           |             |              |                   |                             |                          | G                      |            |            |
| 1:00 PM   |             |              |                   |                             |                          |                        |            |            |
|           |             |              |                   |                             |                          |                        |            |            |
|           |             |              |                   |                             |                          |                        |            |            |
| 2:00 PM   |             |              |                   |                             | -                        |                        |            |            |
|           |             |              |                   |                             |                          |                        |            |            |
|           |             |              |                   |                             |                          |                        |            |            |
|           |             |              |                   |                             |                          |                        |            |            |
| 3:00 PM   |             |              |                   |                             |                          |                        |            |            |
|           |             |              |                   |                             |                          |                        |            |            |
|           |             |              |                   |                             |                          |                        |            |            |

1. Make sure the *My Calendar* page is displayed. View field definitions.

**Note:** if you accessed the *My Calendar* page from a specific client's record, the staff member assigned to that record is displayed in the second drop down list and the first drop down list displays the *Single-Staff View* option.

- 1. If your calendar is not displayed, select your name from the second drop down list.
- 2. Make other changes as needed in the *Filter* fields.
- 3. Click the **Apply Filter** button.

Your calendar should be displayed.

Add a New Service Entry on a Calendar for a Client

Add a New Primary Care Entry on a Calendar for a Client

Add a New Resource Entry on a Calendar

Change the View of the Calendar(s)